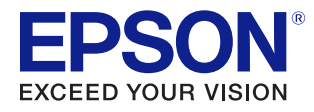

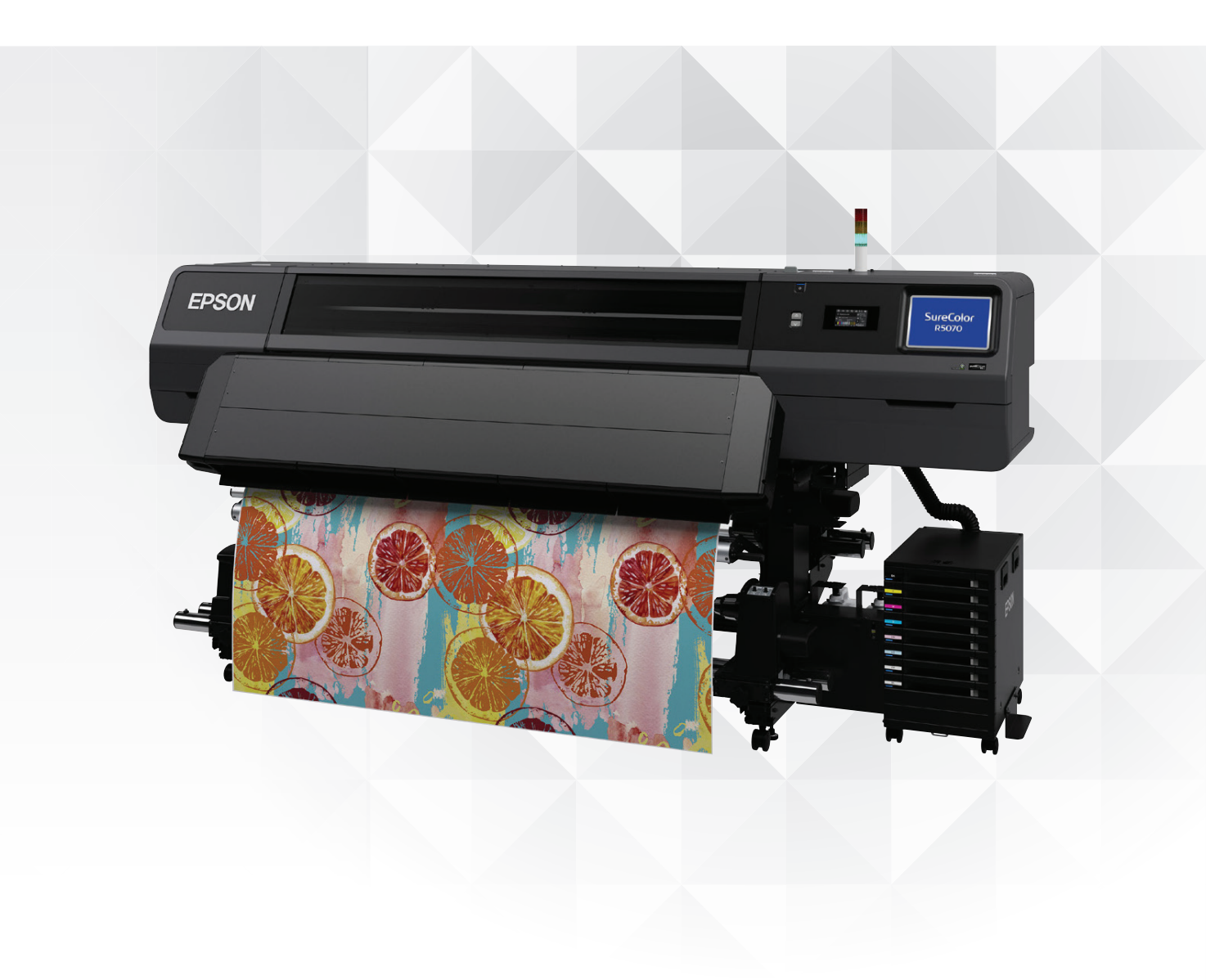

# SureColor R-Series Media Profiling: Epson Edge Print

The Epson Media profiling guide will describe how to create a CMYK media profile for the SureColor R5070/R5070L that will be used for Epson Edge print RIP software. It is critical to produce a good profile and choose the right mechanical setting to achieve the best results.

# Contents

- 1. Workflow overview
- 2. Creating new print mode in Epson Edge Print
- 3. Choosing ink density with the Ink Density Factor (IDF) tool
- 4. Creating media profile with X-Rite i1Profiler
- 5. Importing media profile to Epson Edge Print

#### **Items needed**

- PC running Windows 7 SP1 x64 or higher
- Epson Edge Print software
- X-Rite i1Profiler software
- Spectrophotometer supported by i1Profiler
- Epson IDF Chart Print Tool for SC-R5070/R5070L

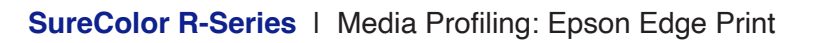

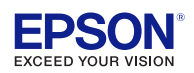

### 1. Workflow overview

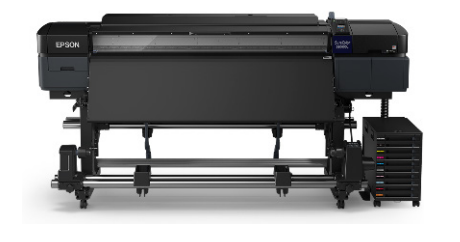

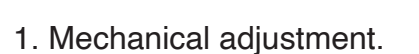

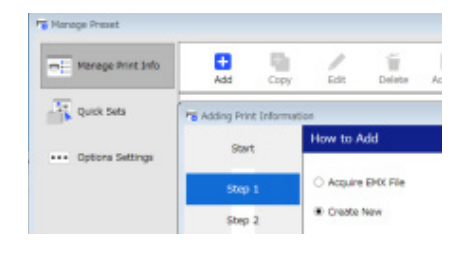

2. Add new print mode on Epson Edge Print.

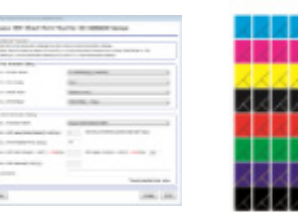

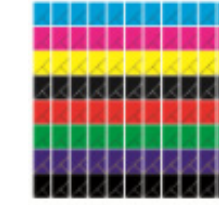

3. Print ink density factor chart from the IDF tool to find the maximum ink density.

| djust Print Mod |       |            |   |
|-----------------|-------|------------|---|
| Color           | Other |            |   |
|                 |       |            |   |
| Density Corte   | oli   | All Colors | • |

4. Input ink density data into Epson Edge Print.

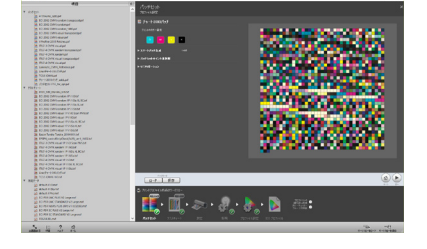

5. Create color chart using X-Rite i1Profiler software.

6. Print color chart data with the desired IDF (CMS off).

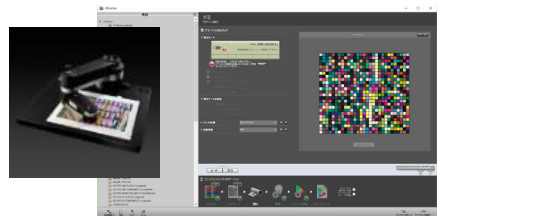

- 7. Measure the printed chart and create the media profile.
- reg ) Sog ) Sog 1 Frais <u>Bood attage</u> Const <u>Boot Presed</u>
- 8. Import profile to created print mode.

\*Please note: Epson Edge Print will only run on a PC running Windows 7 or higher

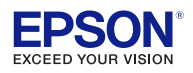

#### **Mechanical adjustment**

Before creating a media profile, ensure all the nozzles are firing at 100%. Perform mechanical adjustments such as uni-directional and bi-directional. When given the options, it is recommended to perform manual adjustments for a more precise alignment. Mechanical adjustments can affect the quality of the print profile.

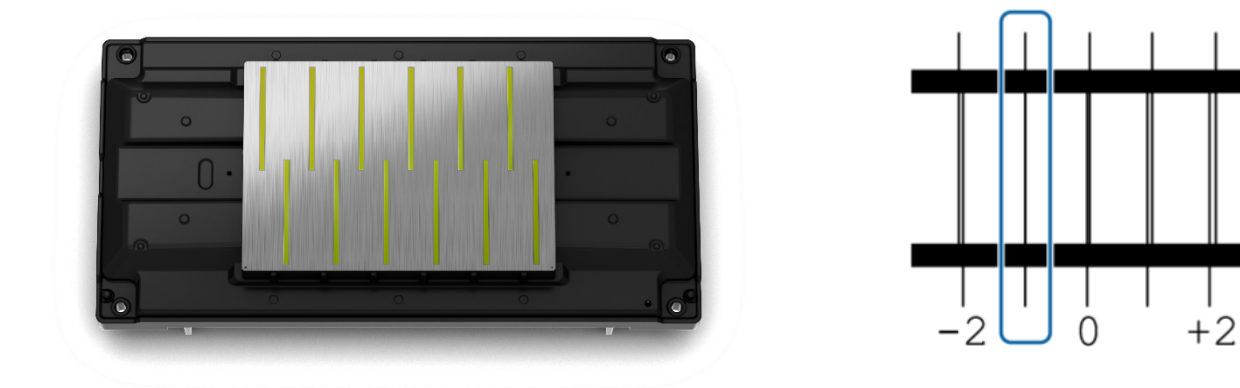

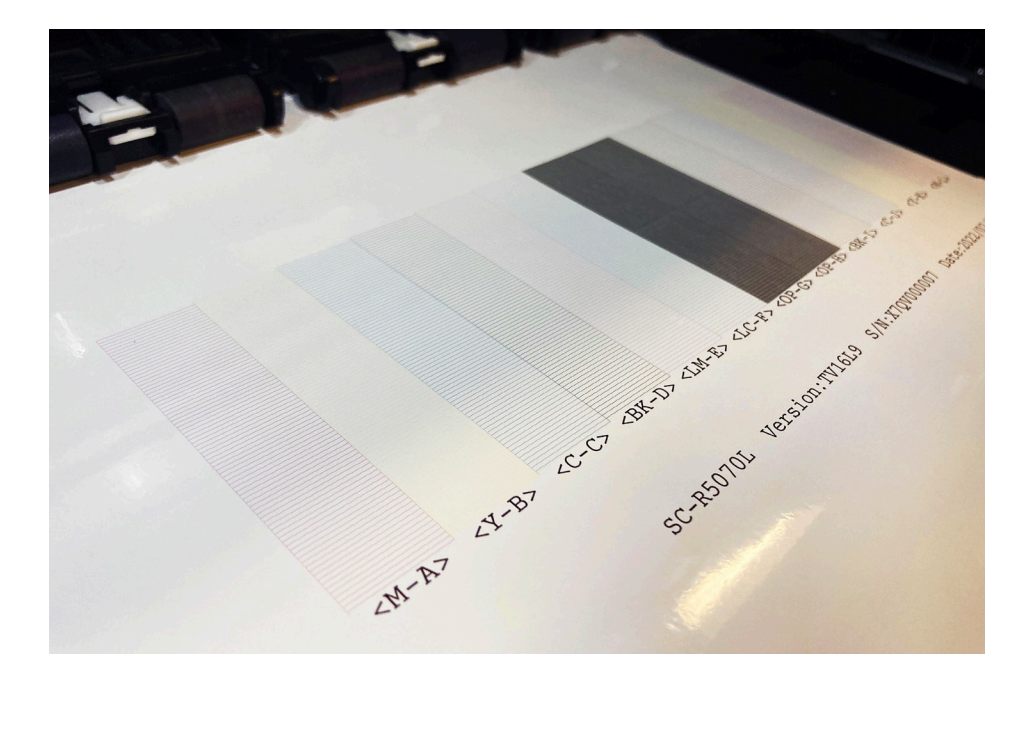

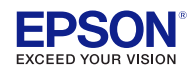

#### Create the target print mode for the SC-R5070/R5070L Series on Epson Edge Print.

- Open the Epson Edge Print software and select the printer "R5070" or "R5070L"
- Click on "Tool" > Select "Manage Print Info" > Click on "Add".

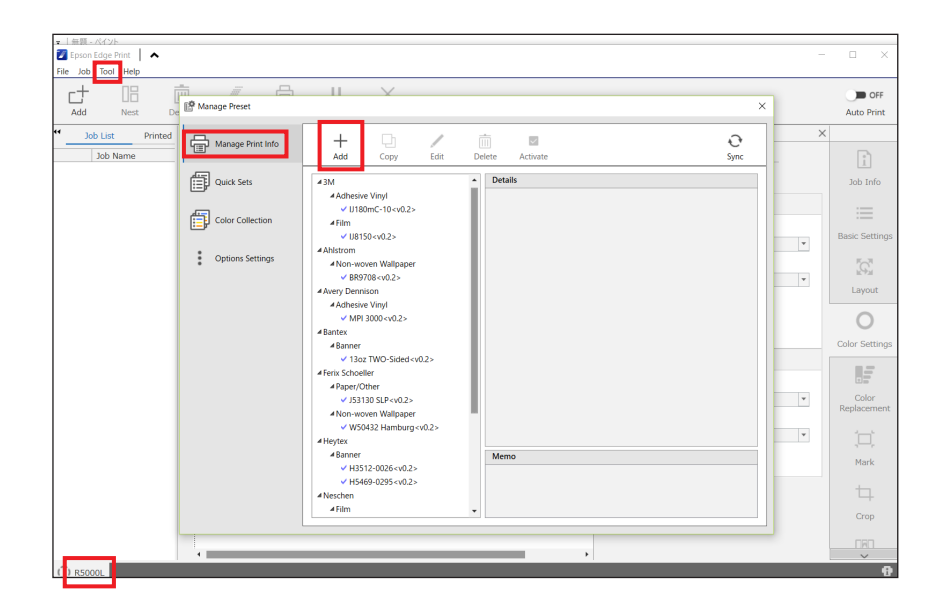

Select "Create New" and click "Proceed".

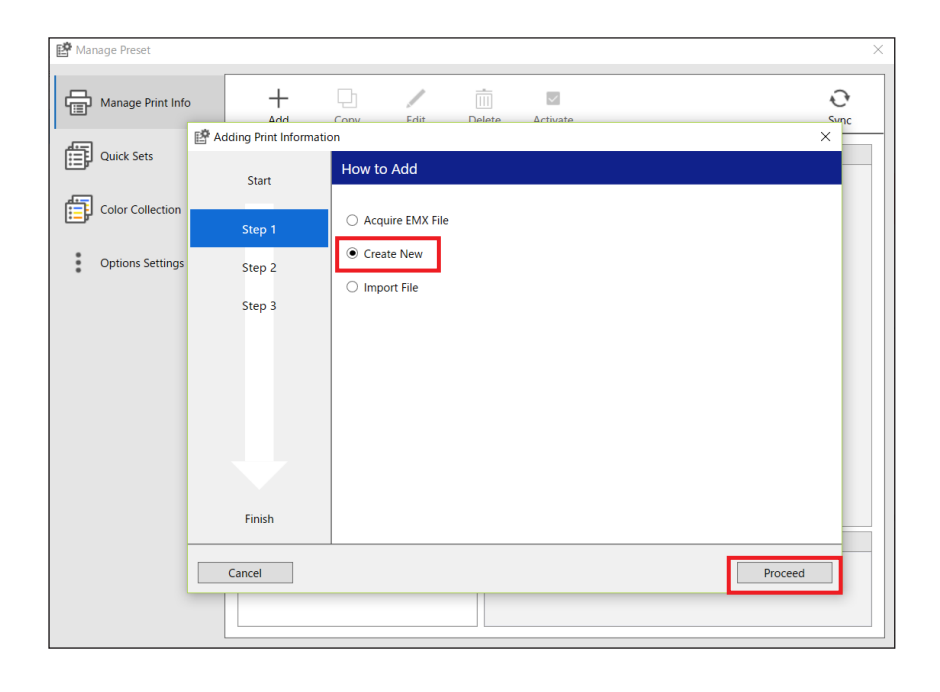

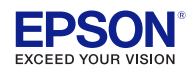

Enter a media name, choose a vendor from the drop-down menu, and click "Proceed".

| Adding Print Information | on                 |        |      | ×       |
|--------------------------|--------------------|--------|------|---------|
| Start                    | Enter Basic Inform | nation |      |         |
| Step 1                   | Media Name:        | Test   |      |         |
| Step 2                   |                    |        |      |         |
| Step 3                   | Vendor:            | 4M     | <br> | ~       |
|                          |                    |        |      |         |
| Finish                   |                    |        |      |         |
| Cancel                   |                    |        | Back | Proceed |

Select a media type and click "Finish".

| Adding Print Information | n                                                     |      | ×      |
|--------------------------|-------------------------------------------------------|------|--------|
| Start                    | Select Media Type                                     |      |        |
| Step 1                   | Adhesive Vinyl                                        |      |        |
| Step 2                   | Banner                                                |      |        |
| Step 3                   | Film<br>Textile<br>Paper/Other<br>Non-woven Wallpaper |      |        |
|                          |                                                       |      |        |
| Finish                   |                                                       |      |        |
| Cancel                   | [                                                     | Back | Finish |

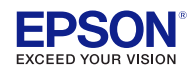

The new print mode will appear in the media list.

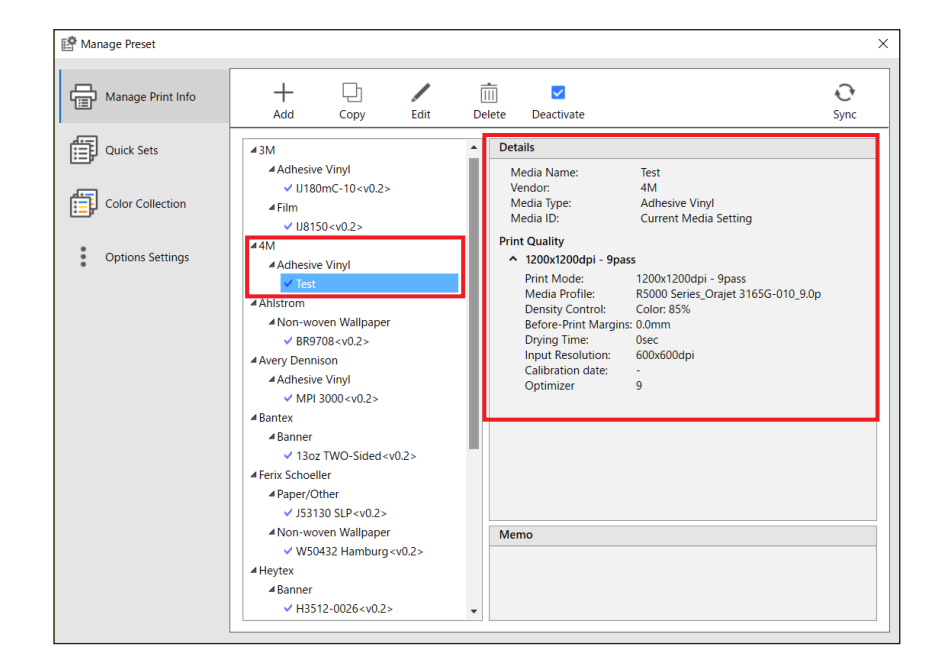

Click on "Edit" and then select "Add ... ".

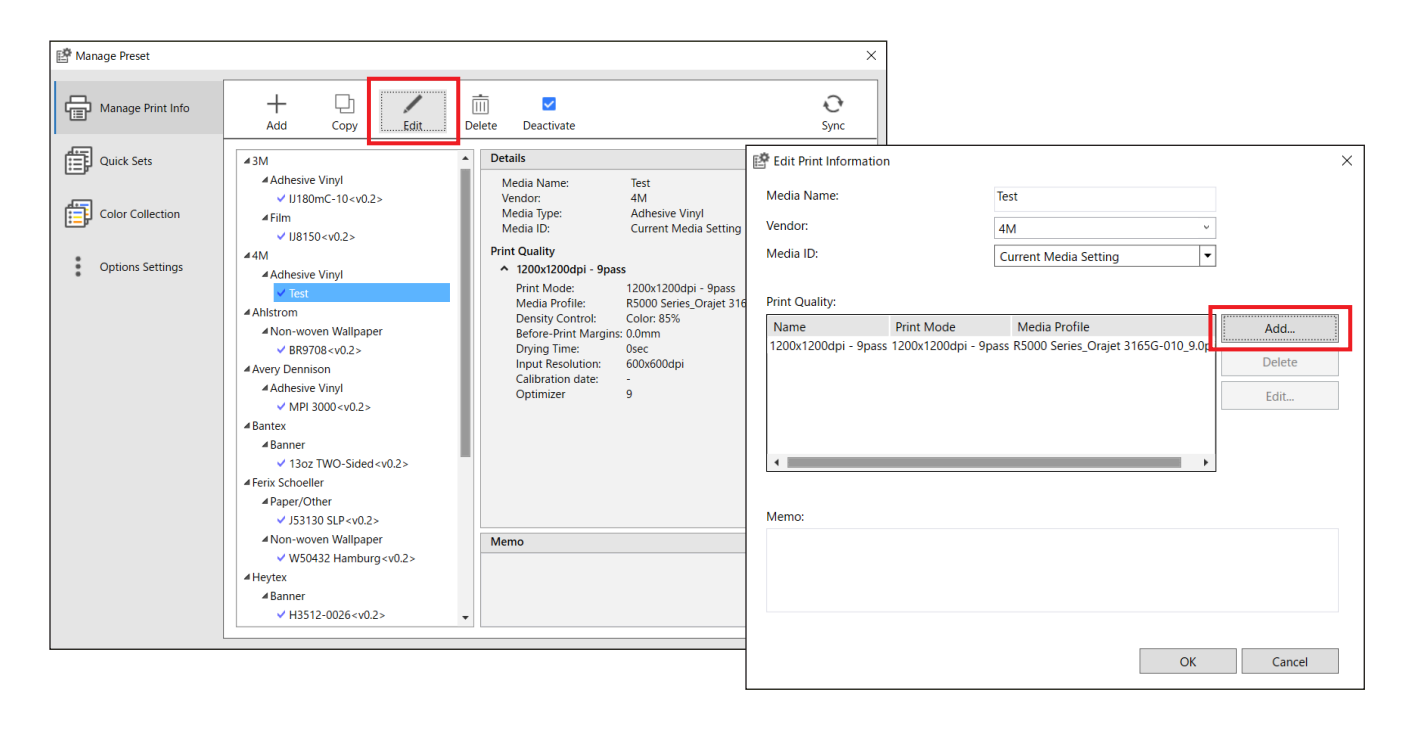

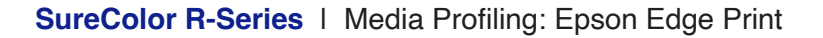

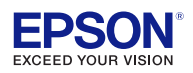

Select a print mode you want to create the media profile for and click "Proceed".

| dding Print Quality |                                                                                                    |         |
|---------------------|----------------------------------------------------------------------------------------------------|---------|
| Start               | Select Pint Mode                                                                                                    |         |
| Step 1              | 600x300dpi - 1pass                                                                                                    |         |
| Step 2              | 600x1200dpi - 4pass<br>600x1200dpi - 5pass<br>600x1200dpi - 6pass                                                                                                |         |
| Step 3              | 1200x1200dpi - 9pass<br>1200x1200dpi - 14pass<br>1200x1200dpi - 20pass<br>1200x1200dpi - 20pass - BL<br>1200x2400dpi - 26pass - BL<br>1200x2400dpi - 35pass - BL |         |
|                     |                                                                                                    | Adjust  |
| Finish              |                                                                                                    |         |
| Cancel              |                                                                                                    | Proceed |

You can see the default media profile for this print mode, please ignore it and click "Proceed". (After we have created the new media profile, we will import it here and discard the default profile.)

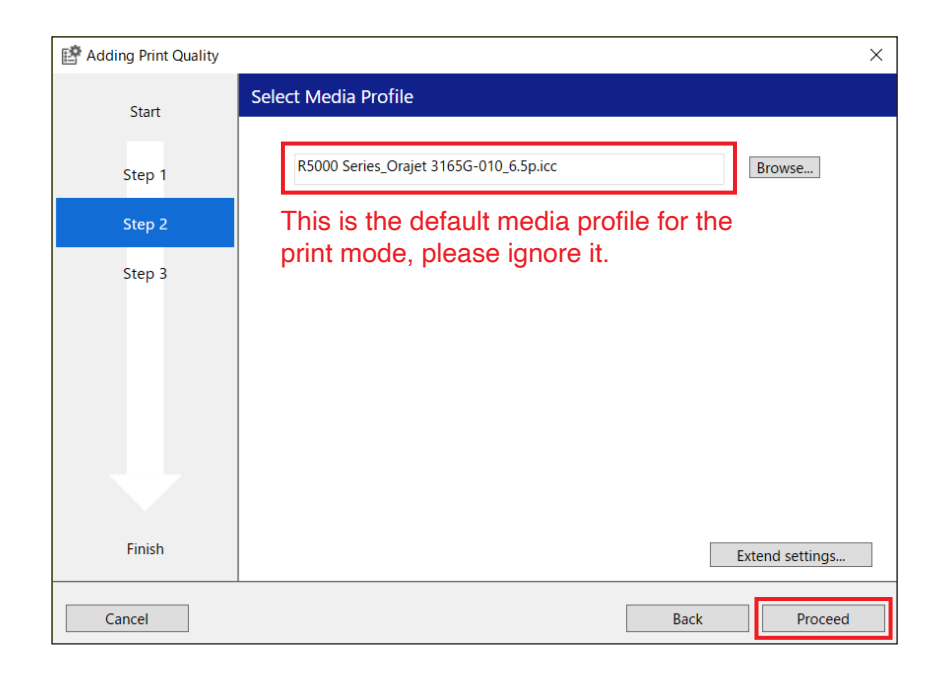

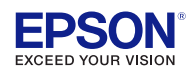

Type in a name and click "Finish".

| Adding Print Quality |                    | ×     |
|----------------------|--------------------|-------|
| Start                | Set Name           |       |
| Step 1               | 600x300dpi - 1pass |       |
| Step 2               |                    |       |
| Step 3               |                    |       |
|                      |                    |       |
|                      |                    |       |
|                      |                    |       |
|                      |                    |       |
| Finish               |                    |       |
| Cancel               | Back               | inish |

Select any unnecessary print quality (1200x1200dpi - 9pass), click "Delete", then select "OK".

| 📑 Edit Print Information                                                                                                    | × | E Edit Print Information                                                  | ×      |
|----------------------------------------------------------------------------------------------------|---|---------------------------------------------------------------------------|--------|
| Media Name: Test                                                                                                    |   | Media Name: Test                                                          |        |
| Vendor: 4M ×                                                                                                    |   | Vendor: 4M v                                                              |        |
| Media ID: Current Media Setting                                                                                                    |   | Media ID: Current Media Setting                                           |        |
| Print Quality:                                                                                                    |   | Print Quality:                                                            |        |
| Name Print Mode Media Profile Add                                                                                                    |   | Name Print Mode Media Profile                                             | Add    |
| 1200x1200dpi - 9pass 1200x1200dpi - 9pass R5000 Series_Orajet 3165G-010_9.0p.<br>600x300dpi - 1pass 600x300dpi - 1pass R5000 Series_Orajet 3165G-010_6.5p. Delete |   | 600x300dpi - 1pass 600x300dpi - 1pass R5000 Series_Orajet 3165G-010_6.5p. | Delete |
| Edit                                                                                                    |   |                                                                           | Edit   |
|                                                                                                    |   |                                                                           |        |
| •                                                                                                    |   | ۰                                                                         |        |
|                                                                                                    |   |                                                                           |        |
| Memo:                                                                                                    |   | Memo:                                                                     |        |
|                                                                                                    |   |                                                                           |        |
|                                                                                                    |   |                                                                           |        |
|                                                                                                    |   |                                                                           |        |
| OK Cance                                                                                                    | I | ОК                                                                        | Cancel |

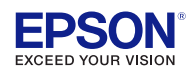

Your new print mode (600x300 - 1pass) has been created.

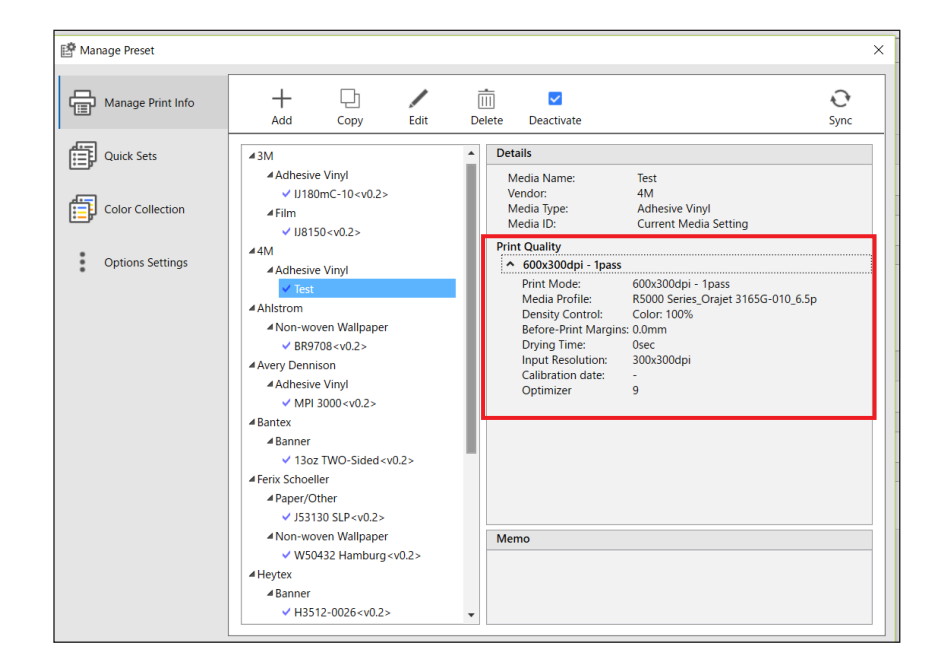

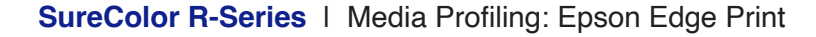

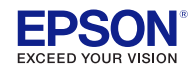

#### Installing the SC-R5070/R5070L driver on the computer.

Usually the driver gets installed when installing the Epson Edge Print (RIP) software. If you need to download the driver please use the following steps below.

|       |                                                                                                    |           |                                                  |                                    |        |                |          | Ig. Setup - SC-RSOUUL Series - X                                          |
|-------|----------------------------------------------------------------------------------------------------|-----------|--------------------------------------------------|------------------------------------|--------|----------------|----------|---------------------------------------------------------------------------|
|       |                                                                                                    |           | SC-S60600L Series<br>Model Information File      | EEP_SC-S60600L_v<br>4.0.2.zip      | 96 MB  | 20th Oct. 2021 | Download | Ready to Install                                                          |
| EPSON |                                                                                                    | English ~ | SC-S80600 Series<br>Model Information File       | EEP_SC-S80600_v4.<br>0.2.zip       | 163 MB | 20th Oct. 2021 | Download | Setup is now ready to begin installing SC+KS000L Series on your computer. |
|       | Epson Edge Print                                                                                                    |           | SC-S80600L Series<br>Model Information File      | EEP_SC-S80600L_v<br>4.0.2.zip      | 163 MB | 20th Oct. 2021 | Download | Click Install to continue with the installation.                          |
|       | Download Site                                                                                                    |           | SC-P10000 Series<br>Model Information File       | EEP_SC-P10000_v4.<br>0.2.zip       | 131 MB | 20th Oct. 2021 | Download |                                                                           |
|       | You can download the latest wersion of the Epson software RIP "Epson Edge Print" and the option file used for Epson<br>Edge Print.<br>See Instalation Cuide for details on how to install Epson Edge Print                                                                                                    |           | SC-P20000 Series<br>Model Information File       | EEP_SC-P20000_v4.<br>0.2.zip       | 131 MB | 20th Oct. 2021 | Download |                                                                           |
|       | top can updet your cybor cybor cybor rint by instaining and overwinning it withink allest version or cybor cybor cybor rint.<br>Applicable Model Number                                                                                                    |           | SC-V7000 Series<br>Model Information File        | EEP_SC-V7000_v4.<br>0.2.zip        | 143 MB | 20th Oct. 2021 | Download |                                                                           |
|       | SC-R6000 Series / SC-F10000 Series / SC-F500 Series / SC-F6300 Series<br>SC-F6300 Series / SC-F7200 Series / SC-F9200 Series / SC-F9300 Series<br>SC-F9400 Series / SC-F9400H Series / SC-F7200 Series / SC-F9500 Series                                                                                                    |           | SC-R5000 Series<br>Model Information File        | EEP_SC-R5000_v4.<br>0.2.zip        | 105 MB | 20th Oct. 2021 | Download |                                                                           |
|       | SC-880000, Series / SC-PT0000 Series / SC-920000 Series / SC-9700 Series / SC-9700 Series / SC-97000 Series / SC-97000 S |           | SC-R5000L Series<br>Model Information File       | EEP_SC-R5000L_v4.<br>0.2.zip       | 105 MB | 20th Oct. 2021 | Download |                                                                           |
|       | Notes on Installation                                                                                                    |           | SC-F10000H Series FpFy<br>Model Information File | EEP_SC-F10000H F<br>pFy_v4.1.0.zip | 446 MB | 20th Oct. 2021 | Download |                                                                           |
|       | to see this accessing, you mean the software labor we spore says many and moder intermediations.<br>Be sure to install the software in the following order.<br>1. Installing faper. Edge Print.<br>2. Installing faper. Edge Print.                                                                                                    |           | SC-F10000H Series LcLm<br>Model Information File | EEP_SC-F10000H Lc<br>Lm_v4.0.2.zip | 118 MB | 20th Oct. 2021 | Download |                                                                           |
|       |                                                                                                    |           | SC-T7700D Series<br>Model Information File       | EEP_SC-T7700D_v4.<br>1.0.zip       | 103 MB | 20th Oct. 2021 | Download |                                                                           |
|       |                                                                                                    |           | SC-P8500D Series<br>Model Information File       | EEP_SC-P8500D_v4.<br>1.0.zip       | 105 MB | 20th Oct. 2021 | Download | Install Cancel                                                            |
|       |                                                                                                    |           |                                                  |                                    |        |                |          |                                                                           |

#### 1. Go to: https://support.epson.net/eep

2. Search through the list of printer drivers. download SC-R5000 Series.

3. Install the printer driver.

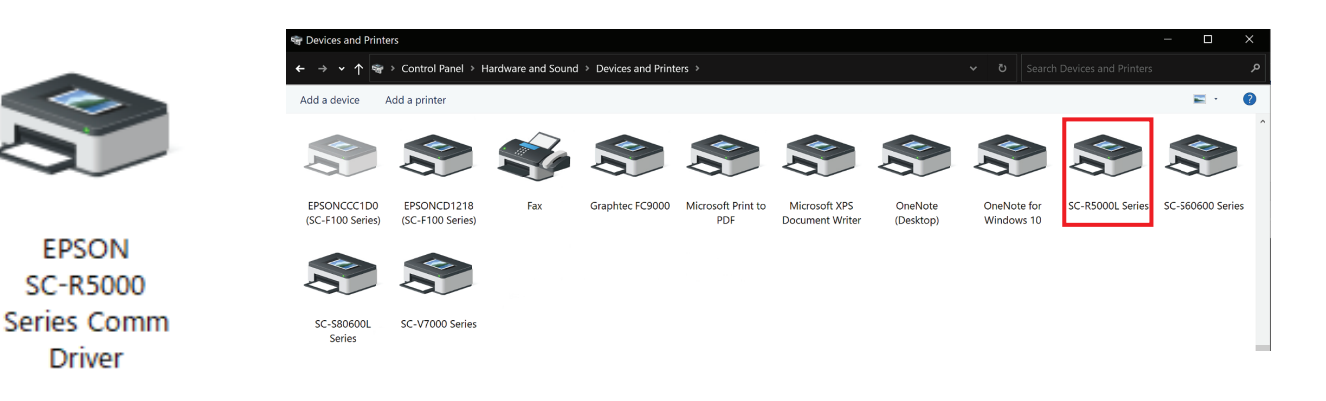

4. The printer driver is installed.

You can check if the driver is installed by going to: Control Panel > Hardware and Sound > Devices and Printers

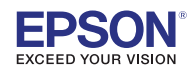

Starting the Epson IDF Chart Print Tool.

(The IDF Tool will be provided by Epson to authorized personnel)

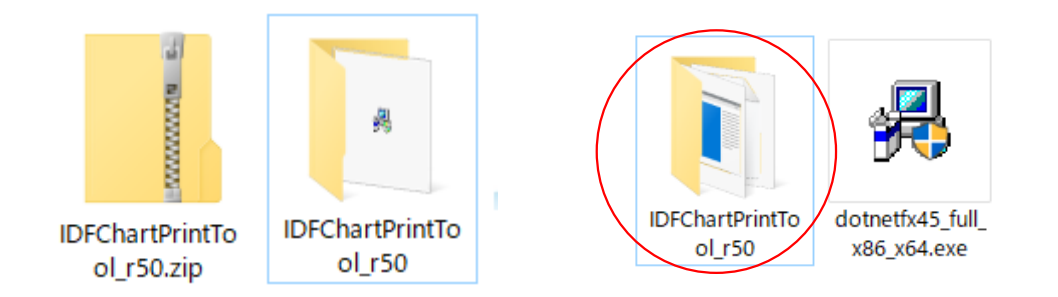

1. Unzip the file.

2. After unziping, you will see two files. Open the folder "IDFChartPrinTool\_r50".

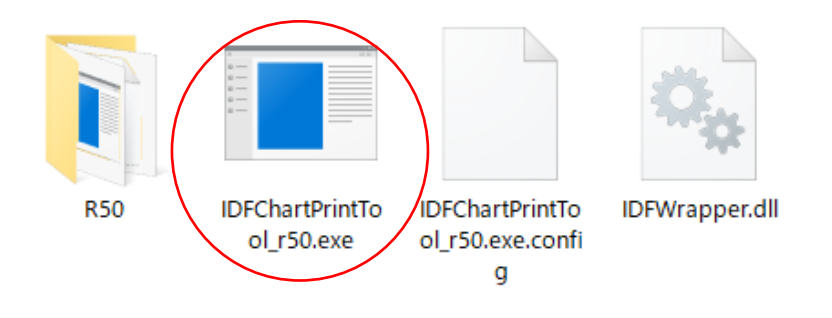

3.Double-click on "IDFChartPrinTool\_r50.exe"

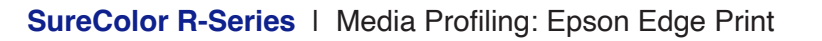

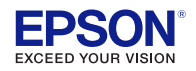

Check "I accept terms in the License Agreement" and click on "Agree".

| License Agreement                                                                                                    |                                                                                                    |
|----------------------------------------------------------------------------------------------------|----------------------------------------------------------------------------------------------------|
| Epson IDF Chart Print Tool                                                                                                    | この PC に保存済み                                                                                                    |
| Read the following License Agreement carefully.                                                                                                    |                                                                                                    |
| SEIKO EPSON CORPORATION<br>SOFTWARE LICENSE AGREEMENT                                                                                                    | ^                                                                                                    |
| IMPORTANT! READ THIS SOFTWARE LICENSE AGREEMENT CAREFULLY.<br>software product, fontware, typefaces and/or data, including any accon<br>explanatory written materials (the "Software") should only be installed of<br>Licensee ("you") on the condition you agree with SEIKO EPSON CORPO<br>("EPSON") to the terms and conditions set forth in this Agreement. By it<br>using the Software, you are representing to agree all the terms and com<br>in this Agreement. You should read this Agreement carefully before inst<br>the Software. If you do not agree with the terms and conditions of this<br>are not permitted to install or use the Software. | The computer<br>npanying<br>or used by the<br>RATION<br>nstalling or<br>Iditions set forth<br>talling or using<br>Agreement, you |
| 1. License. EPSON and its suppliers grant you a personal, nonexc<br>free, non-sublicensable limited license to install and use the Software o                                                                                                    | lusive, royalty-<br>n any single                                                                                                 |
| accept the terms in the License Agreement                                                                                                    |                                                                                                    |
| Exit                                                                                                    | Agree                                                                                                    |

The Epson IDF Chart Print Tool will be displayed.

| pson IDF Chart Print Tool<br>Epson IDF Chart Print Too                                                                                                    | bl                                                                                                    |   |  |
|----------------------------------------------------------------------------------------------------|----------------------------------------------------------------------------------------------------|---|--|
| Operational Procedure<br>Set the Print Parameter Setting first, then<br>Note that the setting ranges of controls in<br>1.Print Parameter Setting and a part of 2. | set the Chart Parameter Setting.<br>1 2.Chart Parameter Setting may change depending on the setting in<br>Chart Parameter Setting. |   |  |
| 1. Print Parameter Setting                                                                                                    |                                                                                                    |   |  |
| 1-1. Printer Name:                                                                                                    | EPSON SC-R5000L file                                                                                                    | ~ |  |
| 1-2. Ink Config:                                                                                                    | Color                                                                                                    | ~ |  |
| 1-3. Media Type:                                                                                                    | Vinyl                                                                                                    | ~ |  |
| 1-4. Print Mode:                                                                                                    | 600x300dpi - 1 Pass                                                                                                    |   |  |
| Comment:                                                                                                    |                                                                                                    |   |  |
| 2. Chart Parameter Setting                                                                                                    |                                                                                                    |   |  |
| 2-1. Function Chart:                                                                                                    | Rough Chart (Serial) Print                                                                                                    | ~ |  |
| 2-2. Print Width(44 - 50(inch)):                                                                                                    | 44                                                                                                    |   |  |
| 2-3. IDF Start Value(0 - 100(*) - 400(%)):                                                                                                    | IDF Upper Limit(32 - 100(*) - 400(%)): 100                                                                                         |   |  |
| 2-4. IDF Interval(2 - 25(%)):                                                                                                    |                                                                                                    |   |  |
|                                                                                                    |                                                                                                    |   |  |
| 2-6. IDF Value(Optimizer)(0 - 100(%)):                                                                                                    | 9                                                                                                    |   |  |

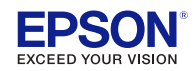

#### Set up the print parameters (1-4):

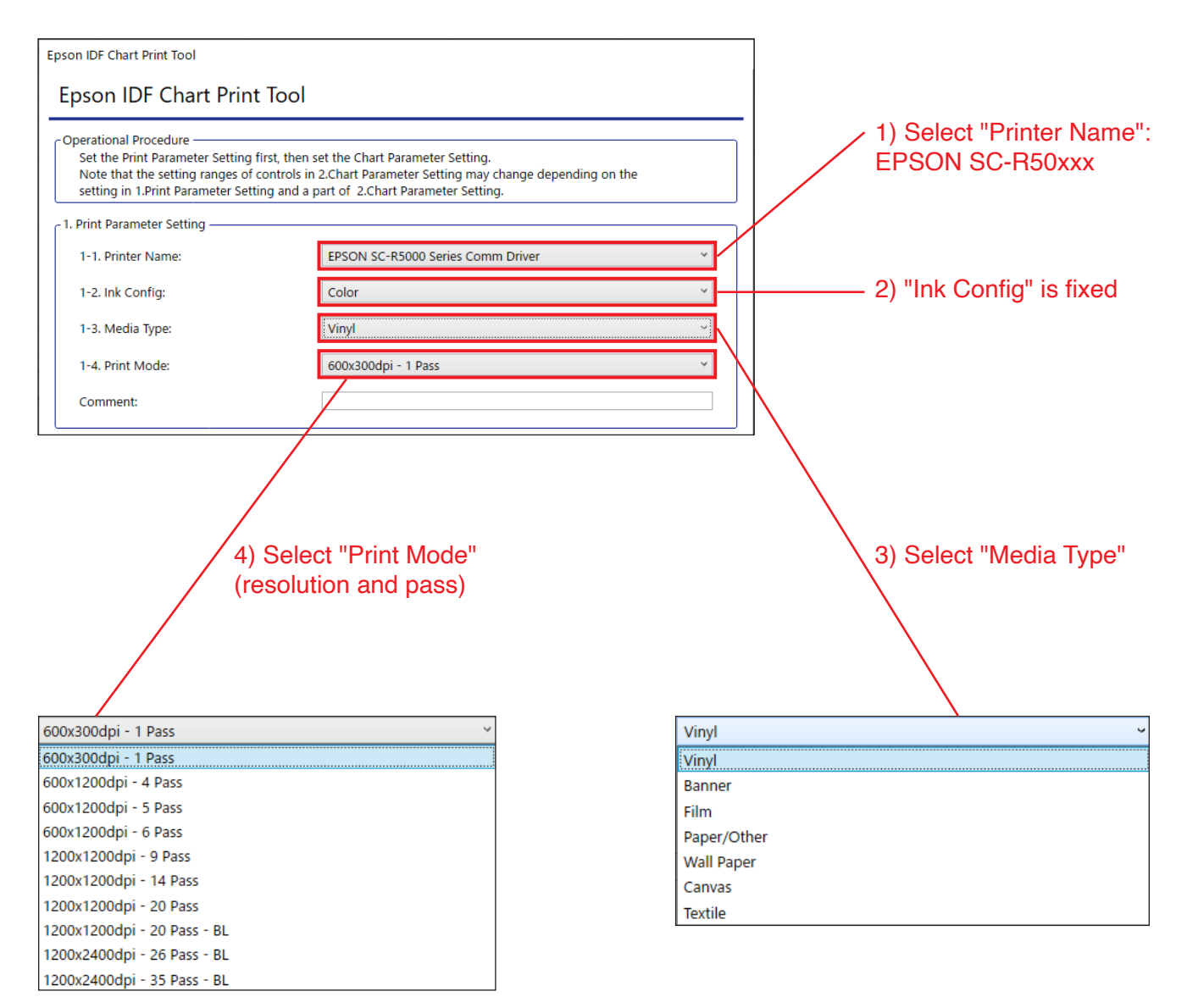

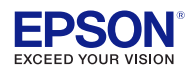

Set up the print parameters (1-5) and click "Print".

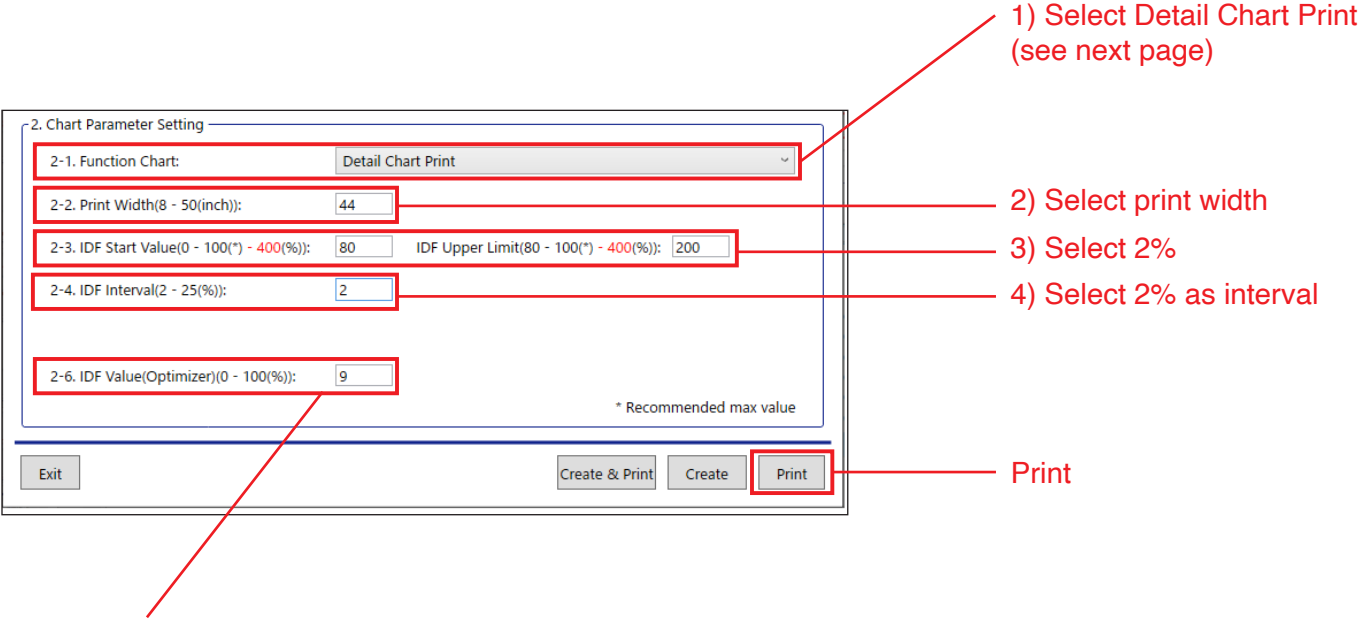

5) The recommended optimizer value is automatically assigned in the IDF tool based on your selected media type and print mode.

Please use the provided recommended settings:

| Media         | Pass           | Optimizer |
|---------------|----------------|-----------|
| Vinul         | 9Pass or less  | 9%        |
| VINYI         | 14Pass or more | 18%       |
| Denner        | 9Pass or less  | 12%       |
| Banner        | 14Pass or more | 24%       |
| C il rec      | 9Pass or less  | 6%        |
| FIIM          | 14Pass or more | 12%       |
| Demor         | 9Pass or less  | 12%       |
| Paper         | 14Pass or more | 24%       |
|               | 9Pass or less  | 24%       |
| wall paper    | 14Pass or more | 48%       |
| <b>Fabric</b> | 9Pass or less  | 12%       |
| Fabric        | 14Pass or more | 24%       |

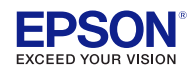

Function Charts:

| Chart                                                          | Use                                                                      | Image                                                   |
|----------------------------------------------------------------|--------------------------------------------------------------------------|---------------------------------------------------------|
| Rough Chart<br>25% interval is<br>recommended.                 | If the maximum ink duty is<br>unclear, use the Rough<br>Chart IDF value. | R(M+Y), G(C+Y), B(C+M) theoretical increase per patch   |
| <b>Detail Chart</b><br>2% interval is<br>recommended.          | If maximum ink duty is clear,<br>use the Detail Chart value.             | CMYK/RGB/Composite black theoretical increase per patch |
| <b>Text/Line Mixed Chart</b><br>2% interval is<br>recommended. | For text/line mixed prints,<br>use the Text/Line Mixed<br>Chart value.   |                                                         |

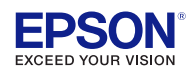

Visually inspect the printed samples. Find the maximum ink duty by looking for the highest ink limit that will pass the test below. Inspect the CMYK, RGB, and composite inks.

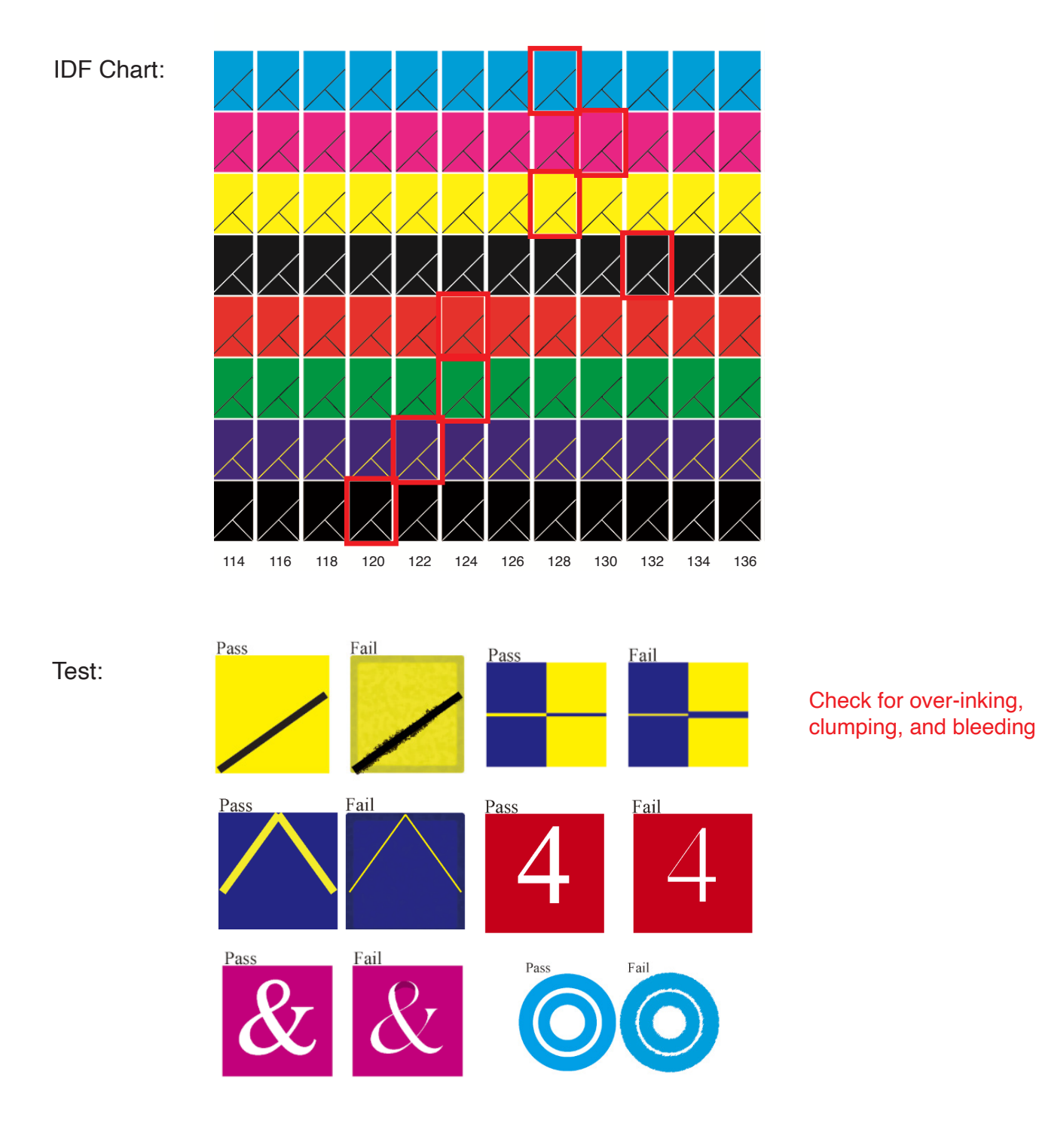

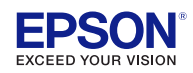

#### Caution

If ink duty is optimized based on the test on the previous page, the following issues may happen depending on your media. In this case, please adjust the IDF value or mechanical parameter settings.

Issues that can happen:

- · Ink easily rubs off
- Prints do not dry
- · Unevenness occurs vertically or diagonally
- · Surface of print is wet, or marks of dried water appear on the surface

Please refer to the online manual for more details:

http://download2.ebz.epson.net/sec cp pubs/sc-r5000 series sc-r5000l series/online/en/contents/select.htm

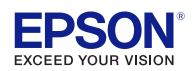

#### Input the selected IDF value to Epson Edge Print.

Select the print mode you created, then click "Edit".

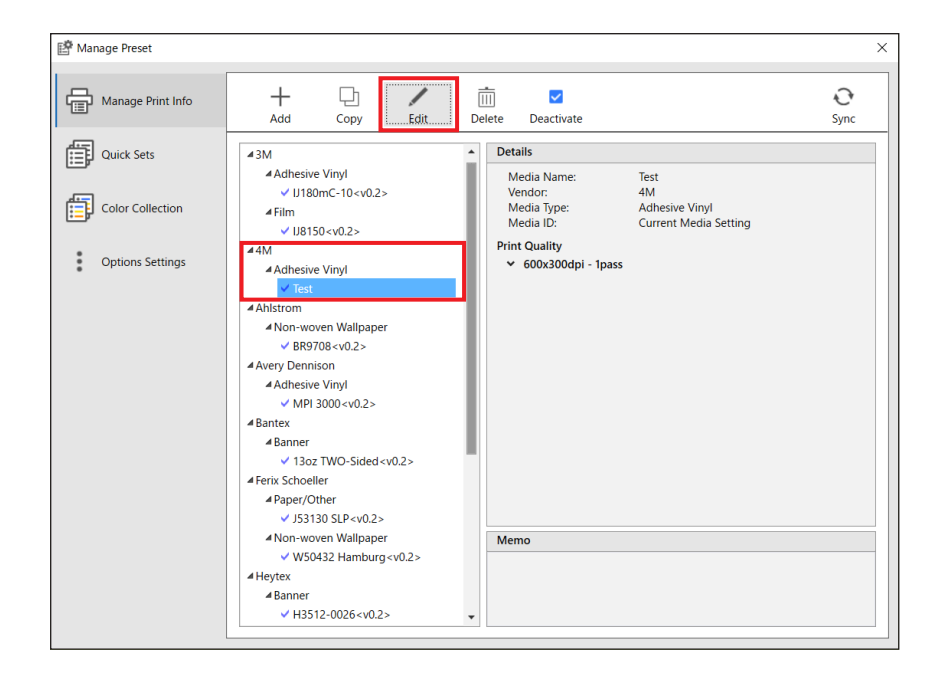

Select the target print quality you created, then click "Edit...".

| 📑 Edit Print Informa | tion                 |                                     |     |        | × |
|----------------------|----------------------|-------------------------------------|-----|--------|---|
| Media Name:          |                      | Test                                |     |        |   |
| Vendor:              |                      | 4M                                  | ~   |        |   |
| Media ID:            |                      | Current Media Setting               | •   |        |   |
| Print Quality:       |                      |                                     |     |        |   |
| Name                 | Print Mode           | Media Profile                       |     | Add    |   |
| 600x300dpi - 1pas    | s 600x300dpi - 1pass | R5000 Series_Orajet 3165G-010_6.5p. | icc | Delete |   |
|                      |                      |                                     | [   | Edit   | ] |
|                      |                      |                                     |     |        |   |
|                      |                      |                                     |     |        |   |
|                      |                      |                                     |     |        |   |
| Memo:                |                      |                                     |     |        | ] |

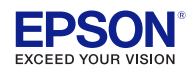

Select target print mode, then click "Adjust...".

| Editing Print Quality | ×                                                                                                    |
|-----------------------|----------------------------------------------------------------------------------------------------|
| Start                 | Select Pint Mode                                                                                                    |
| Step 1                | 600x300dpi - 1pass                                                                                                    |
| Step 2                | 600x1200dpi - 5pass                                                                                                    |
| Step 3                | 1200x1200dpi - 9pass<br>1200x1200dpi - 14pass<br>1200x1200dpi - 20pass<br>1200x1200dpi - 20pass - BL<br>1200x2400dpi - 26pass - BL<br>1200x2400dpi - 35pass - BL |
|                       | Adjust                                                                                                    |
| Finish                |                                                                                                    |
| Cancel                | Proceed                                                                                                    |

Input the selected IDF value to the color density.

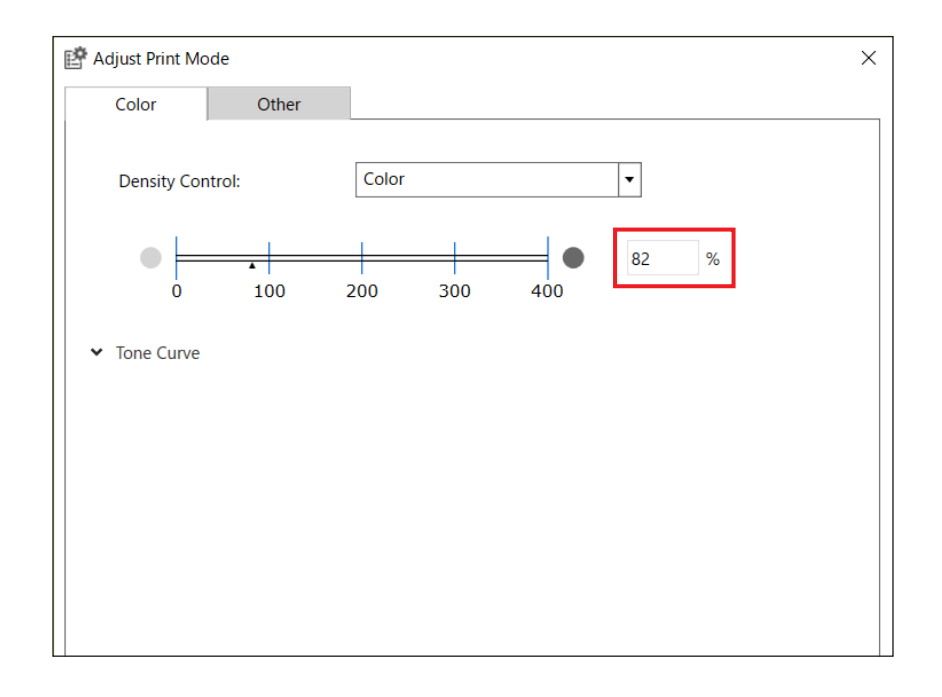

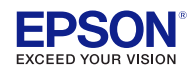

Select the tab "Other". The value for Optimizer is automatically assigned to Epson Edge Print. Click "OK".

| 📑 Adjust Print Mode   |                   | ×      |
|-----------------------|-------------------|--------|
| Color Other           |                   |        |
|                       |                   |        |
| Input Resolution:     | 300 x 300 dpi 👻   |        |
| Before-Print Margins: | 0 🔷 mm (0.000 in) |        |
| Drying Time:          | 0 🗢 sec           |        |
| Optimizer:            | 9                 |        |
|                       |                   |        |
|                       |                   |        |
|                       |                   |        |
|                       |                   |        |
|                       |                   |        |
|                       |                   |        |
|                       |                   |        |
|                       |                   |        |
|                       |                   |        |
|                       |                   |        |
|                       |                   |        |
|                       |                   |        |
|                       |                   |        |
|                       | ОК                | Cancel |

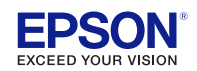

The IDF has been updated.

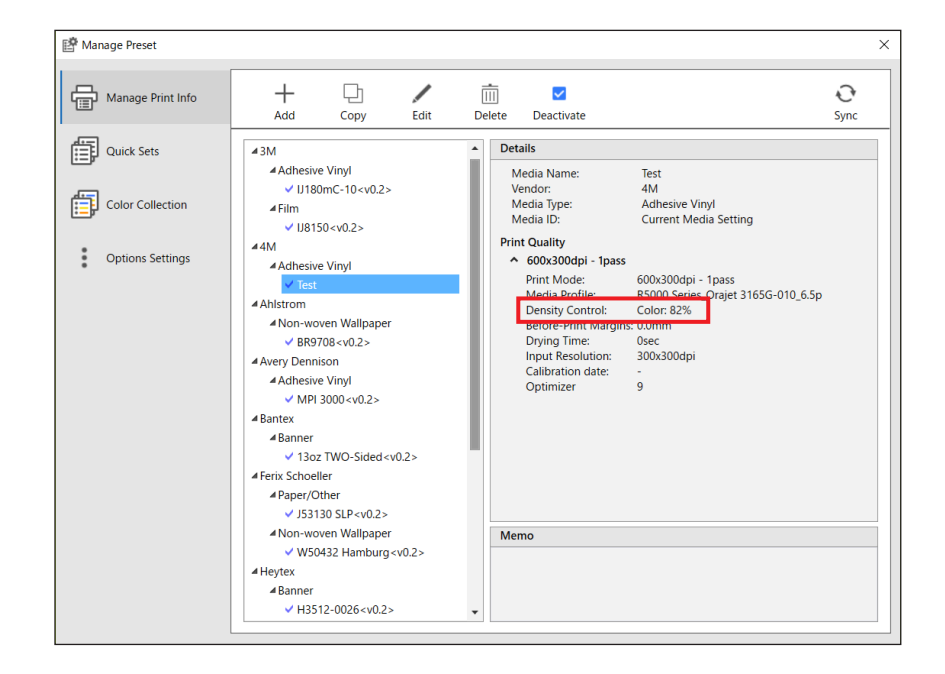

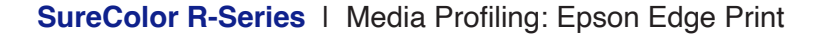

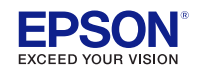

- Start the i1Profiler software
- Click on the menu "Printer"
- Select "CMYK Printer"
- Click on "Profiling"

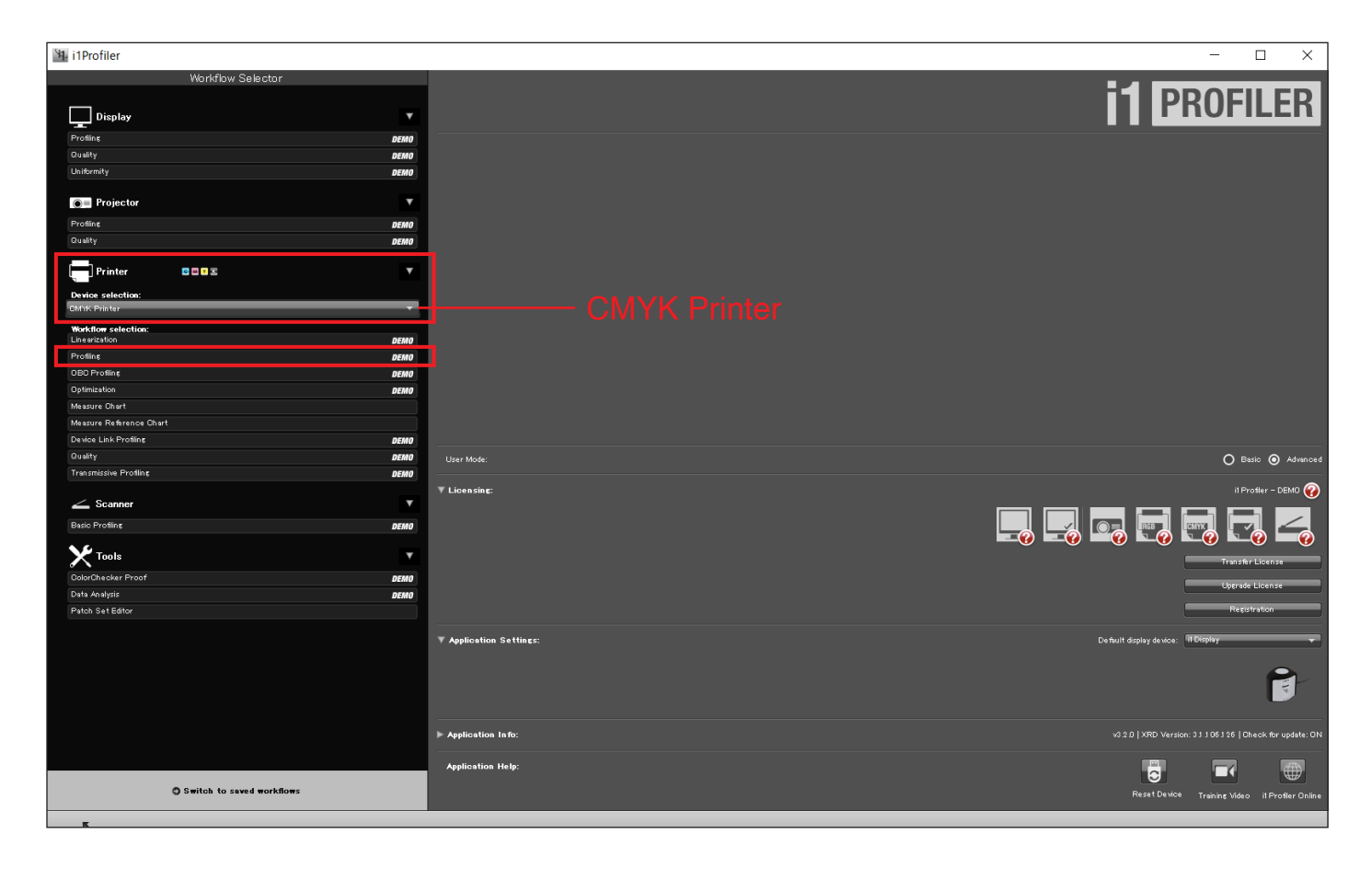

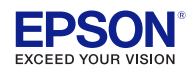

- · Select "ECI 2002 CMYK random.pxf".
- Click "Next".

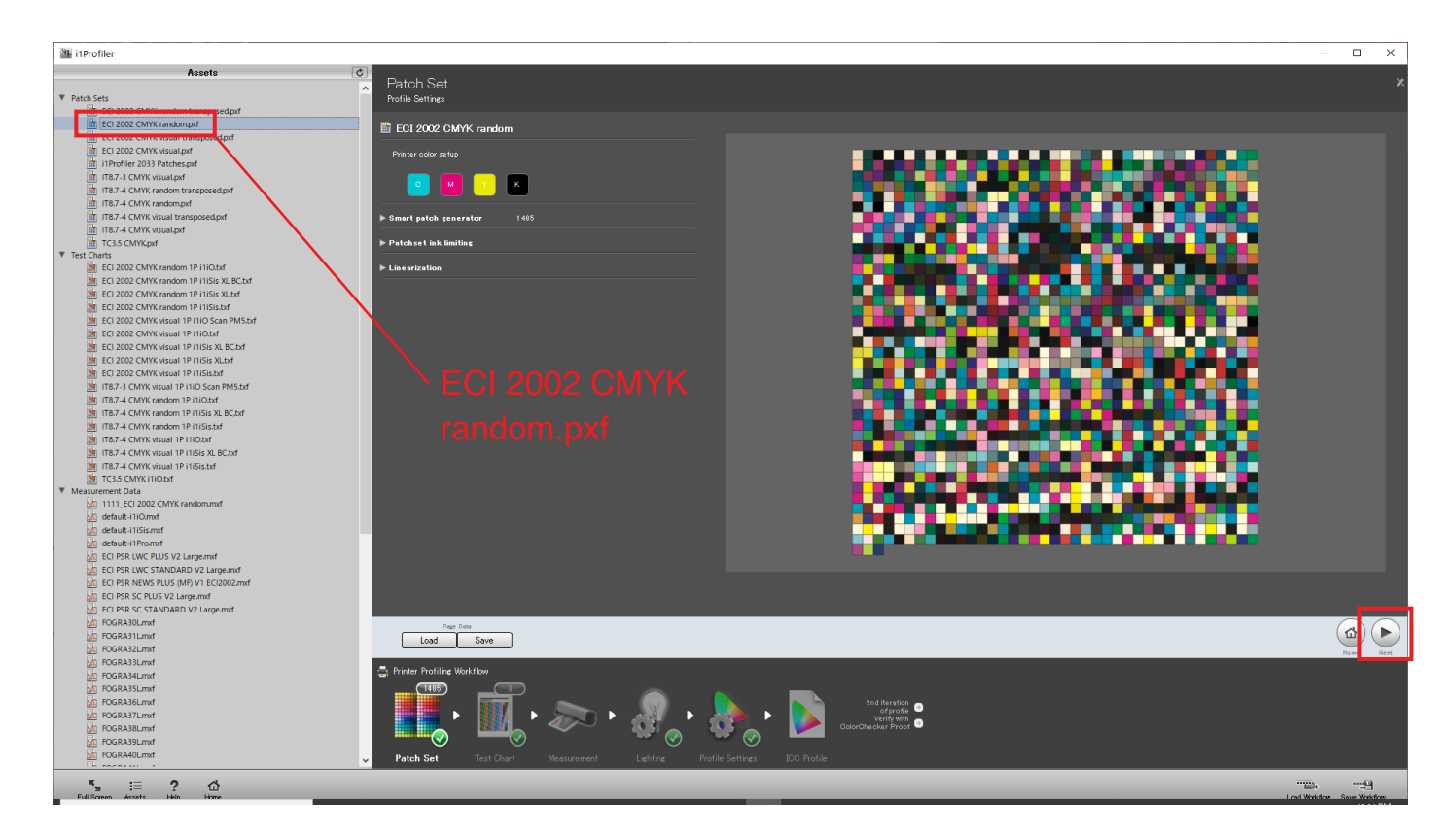

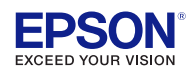

- Select your spectrophotometer model.
- · Choose the appropriate profile chart size for your spectrophotometer.
- Click on "Save as...".

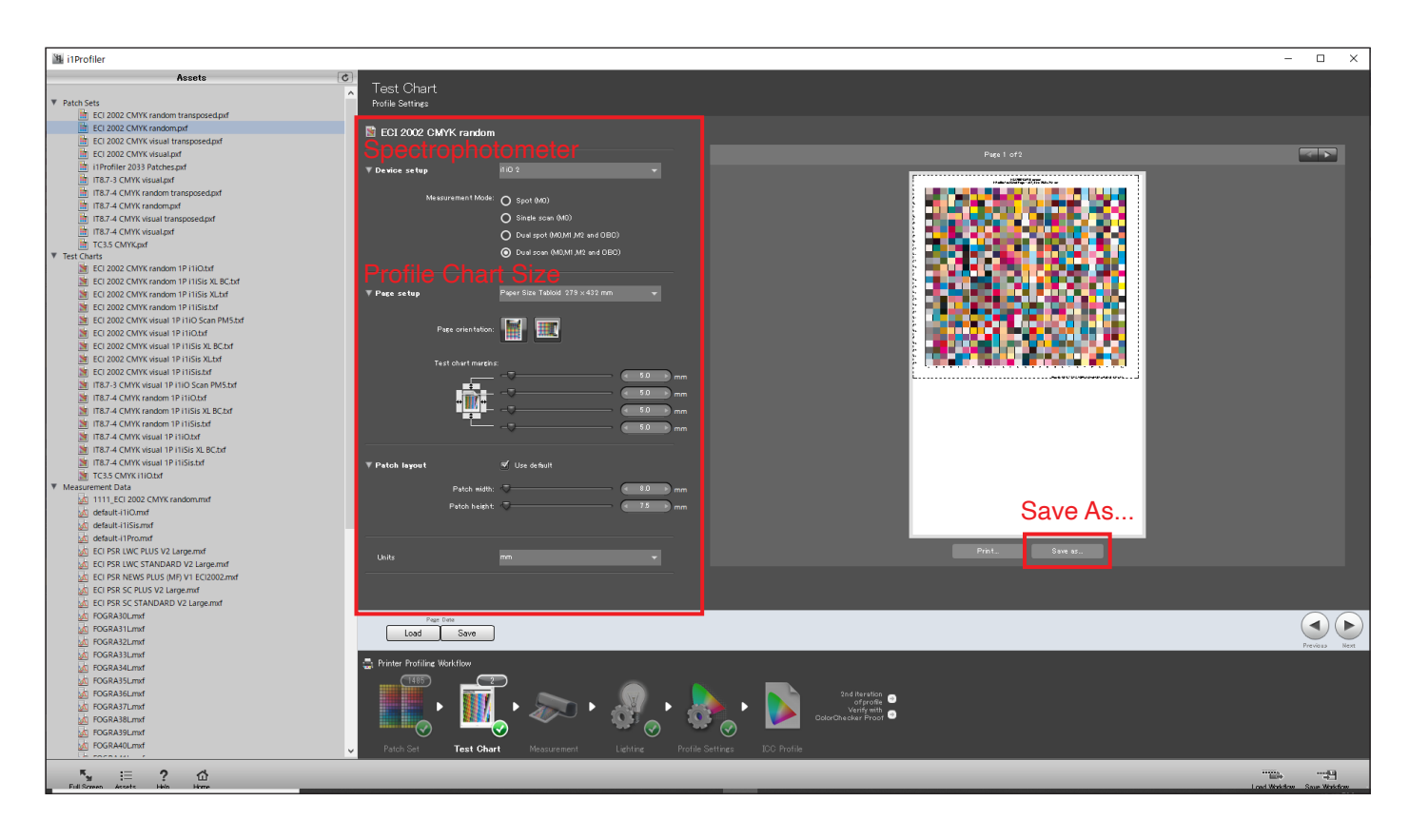

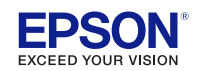

- 1) Type in a file name and save the profile chart as tiff file. Two tiff files will be created, depending on the chart size.
- 2) Click on "Save".
- 3) Click on "Next".

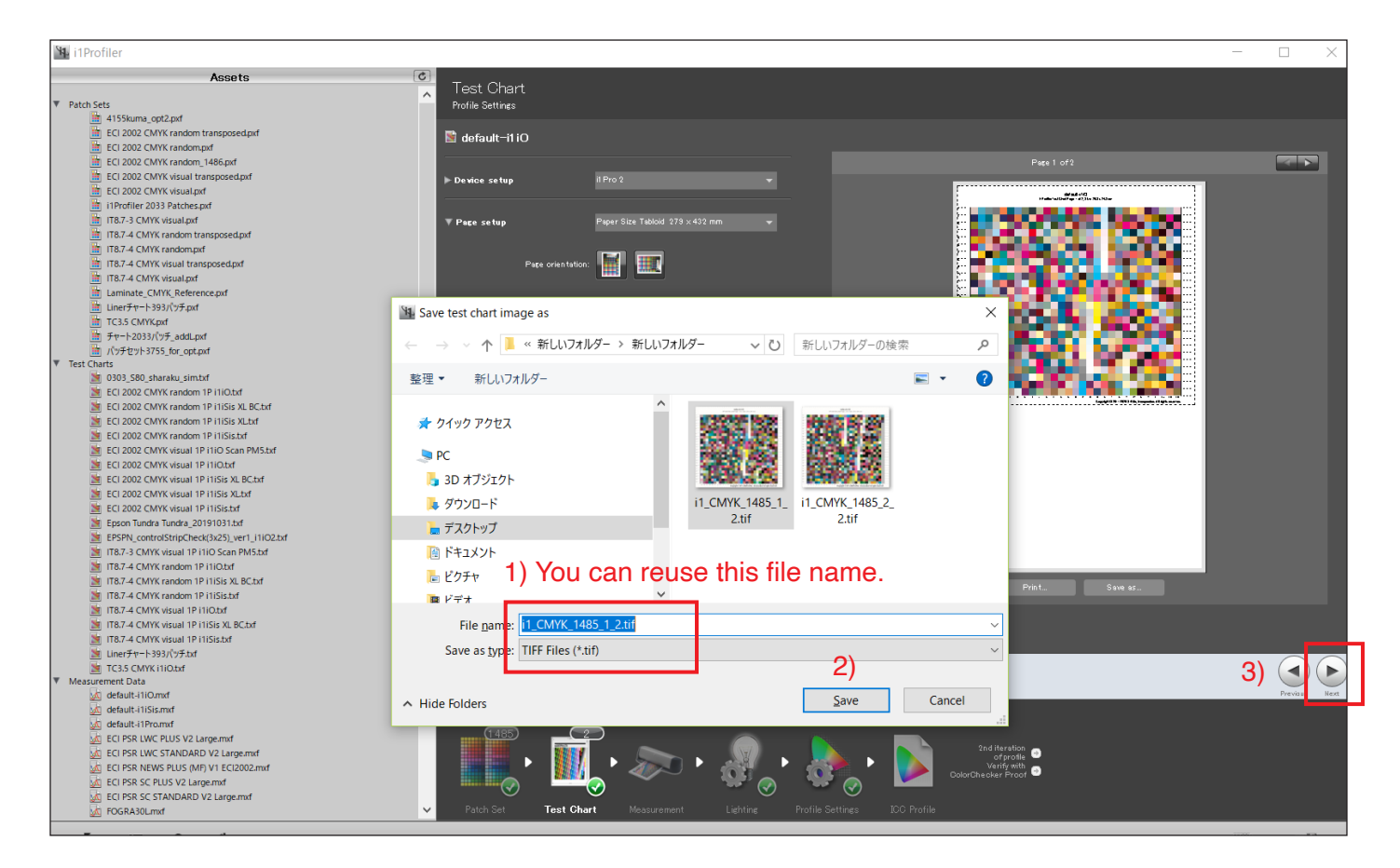

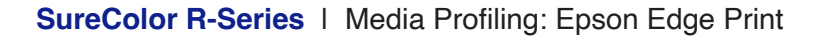

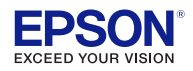

- Click on "Add" and add the profile chart tiff file(s) to the Epson Edge Print software.
- Click on "Basic Settings" and select your newly created print mode.

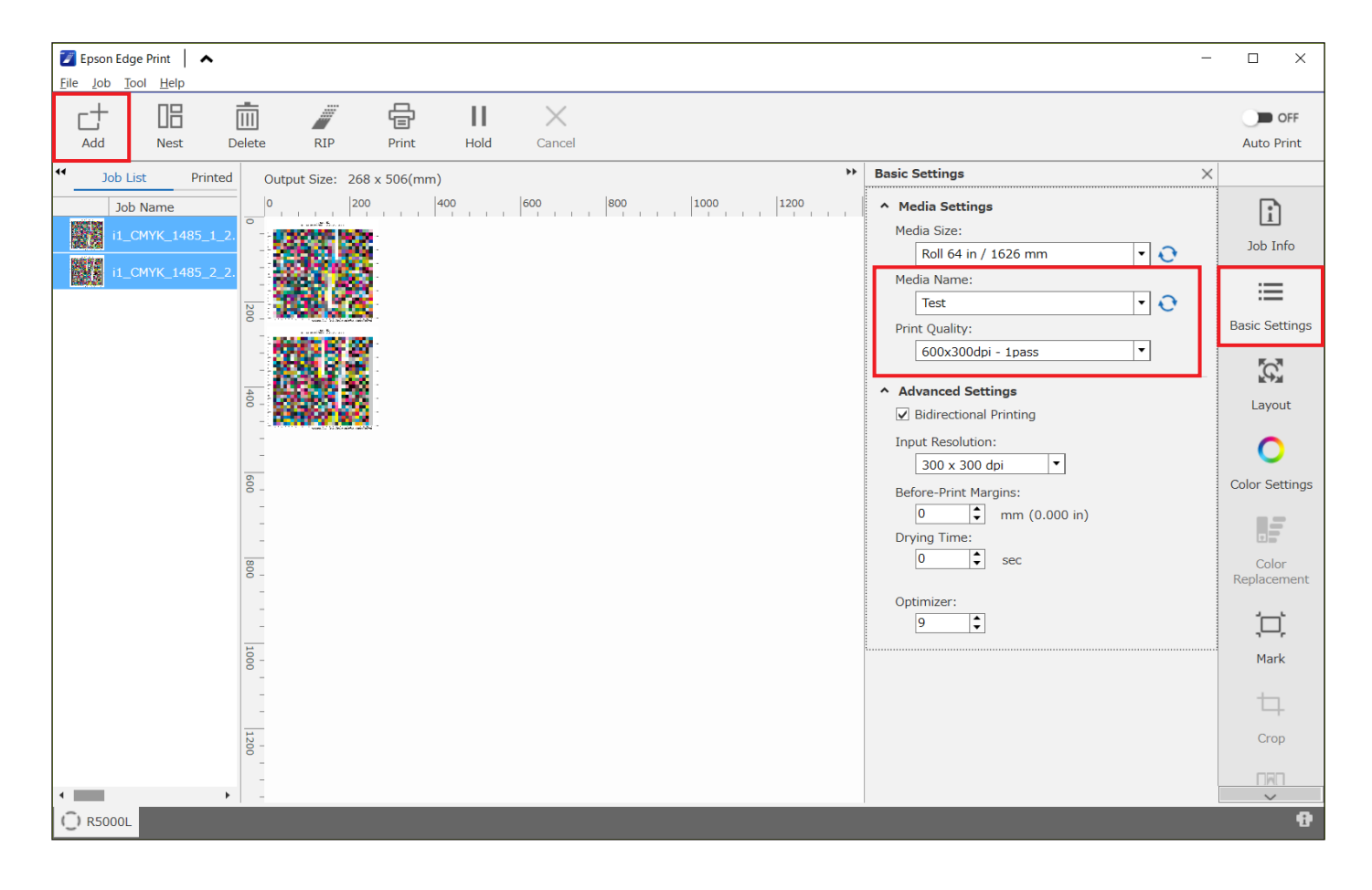

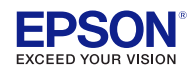

#### Important

- 1) Click on "Color Settings"
- 2) Select the tab "Input"
- 3) Confirm the profile "Not Applied" is selected for CMYK
- 4) Confirm the profile "Not Applied" is selected for RGB
- 5) Click on "Print" (print out all profile charts)

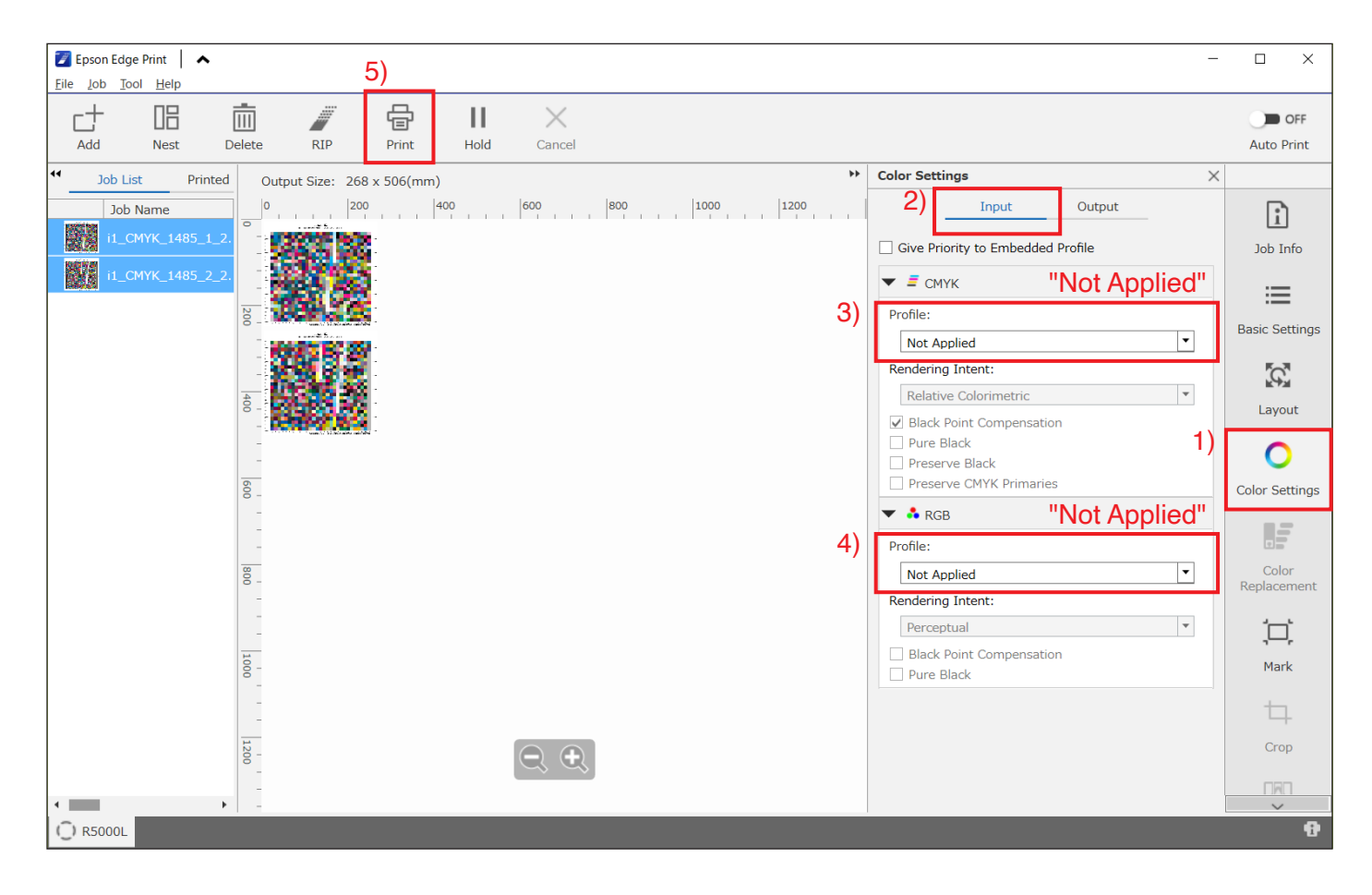

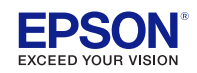

After printing the profile chart(s) switch back to the i1Profiler software and click "Next".

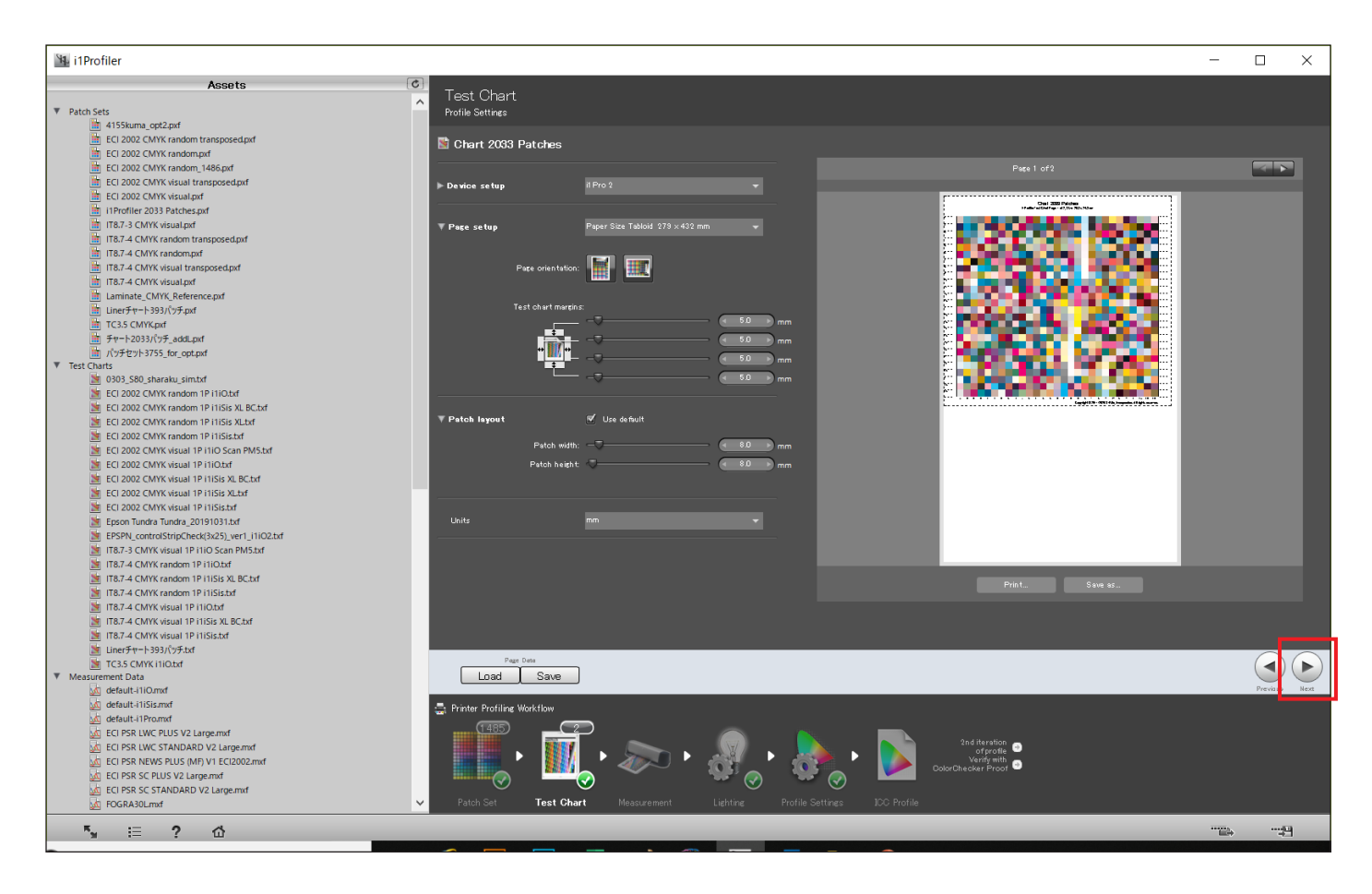

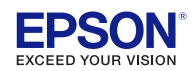

- Prepare the printed profile charts for measurement.
- Select "Dual scan (M0, M1 ,M2 and OBC)" as the measurement mode.
- We will use the measurement result of M1 at a later stage.

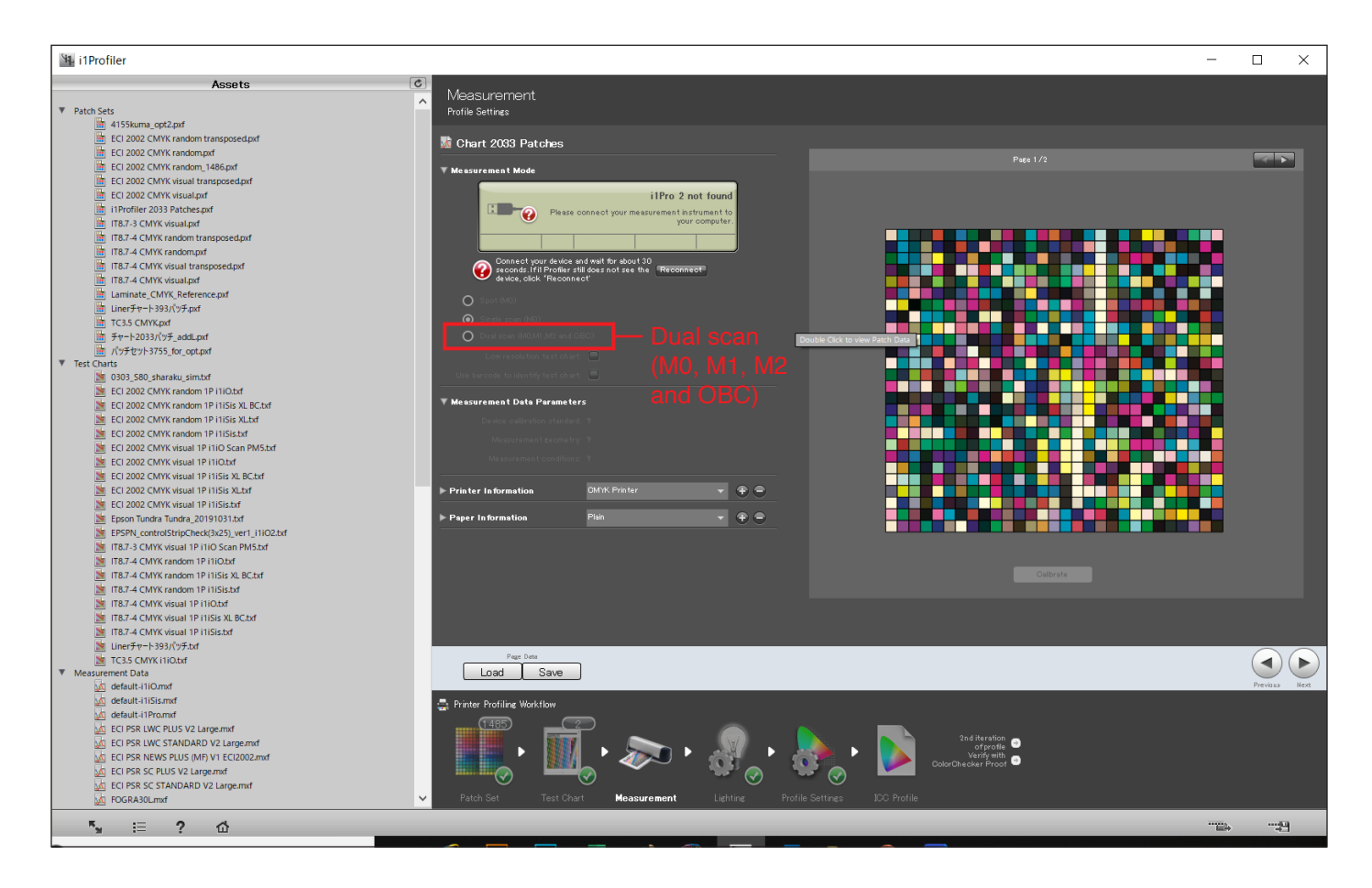

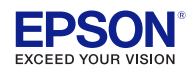

- After measuring, the "Measurement Data Parameters" become selectable.
- Select "M1 (D50)" as the measurement condition.

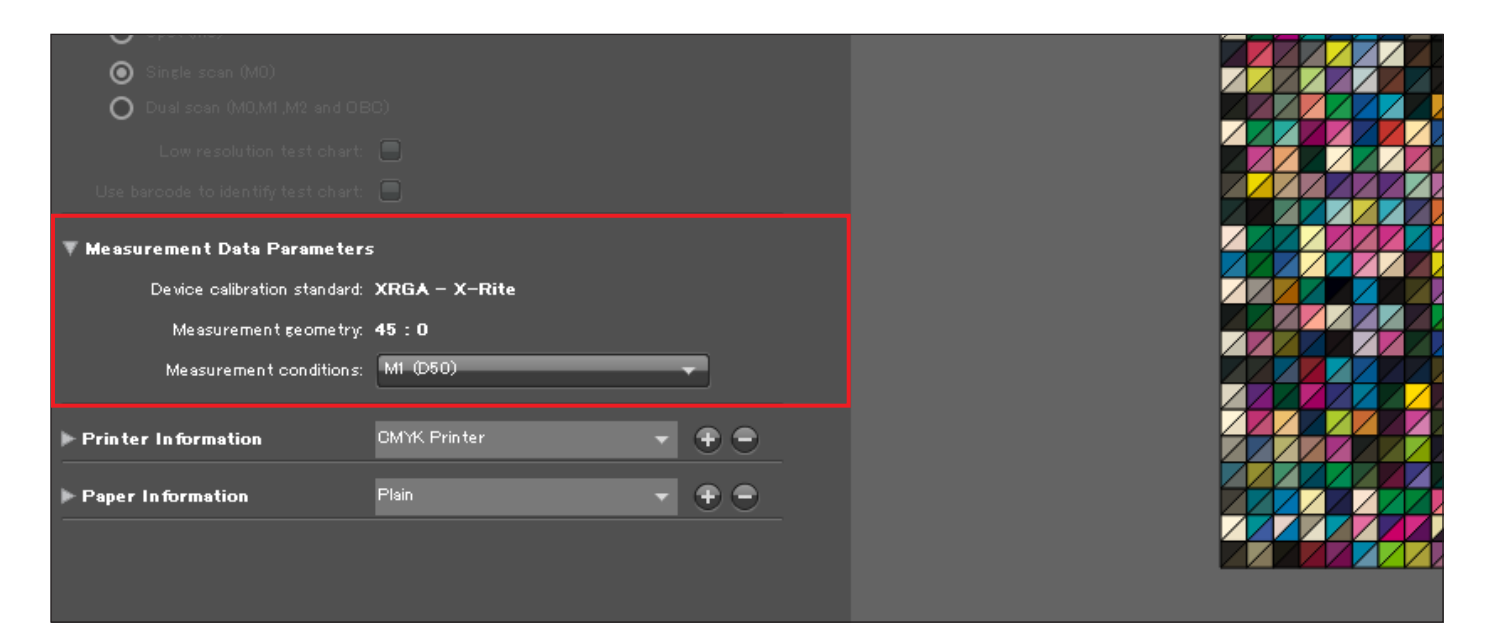

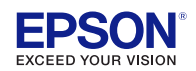

- 1) Click on "Save".
- 2) Confirm that for "Save as type" the file type "i1Profiler CGATS CUSTOM (\*.txt)" is selected.
- 3) Click on "Save".

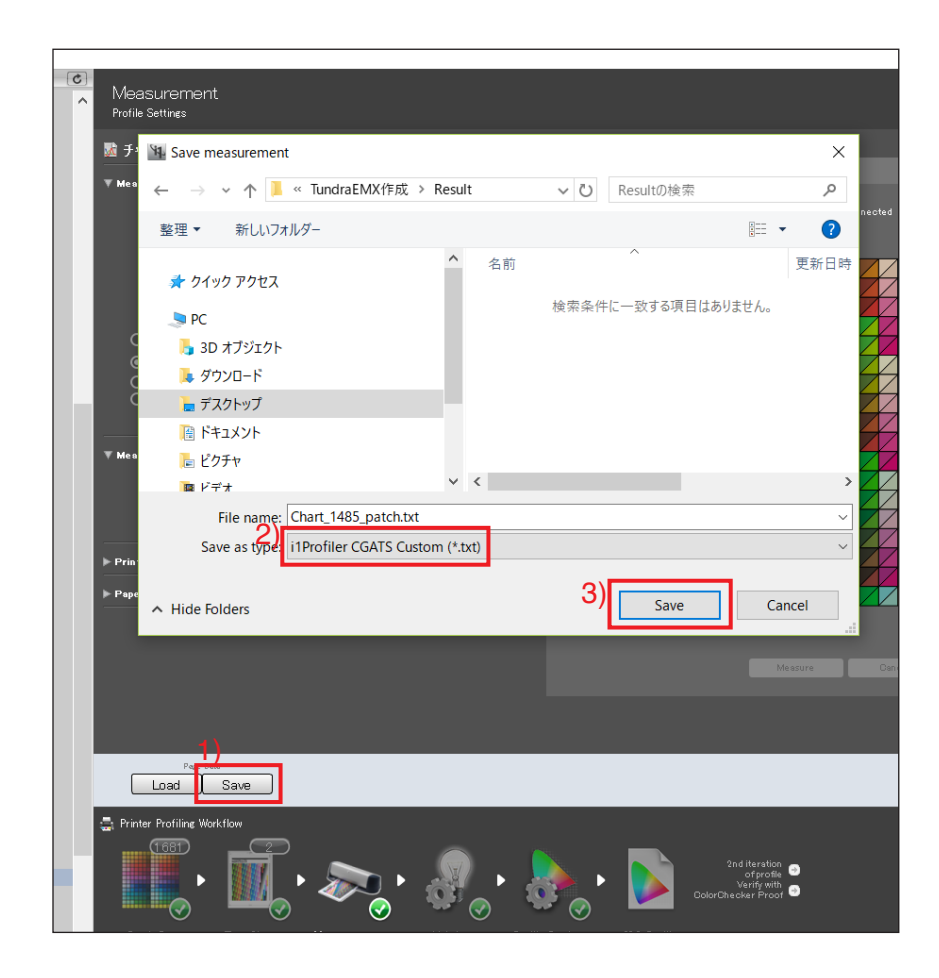

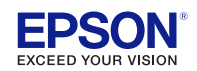

Make sure "CMYK", "Reflectance Spectrum", and "L\*a\*b\*" are checked.
 Click on "OK".

| CGATS file format options ? × |          |                               |   |                   |
|-------------------------------|----------|-------------------------------|---|-------------------|
| Custom CGATS Options          |          |                               |   |                   |
| Data sets:                    | Sa       | ive all available data sets r | - |                   |
| Data fields:                  | <b>Z</b> | SampleID                      |   |                   |
|                               |          | SampleName                    |   | Location Info 🔹 🔹 |
|                               | ۷        | СМҮК                          |   |                   |
|                               |          | хүz                           |   | хуҮ               |
|                               | ◙        | Reflectance Spectrum          |   |                   |
|                               |          | L*a*b*                        |   | L*C*h             |
| CIE Standard Illuminan        | t:       | D50 -                         |   |                   |
| CIE Standard Observer         |          | 2°                            |   |                   |
| Density:                      |          | Status T 🔹 🔻                  |   | Minus Paper       |
| Decimal separator:            | ۲        | Period [.]                    | 0 | Comma[,]          |
| Output scale:                 | ۲        | 0.0 - 1.0                     | 0 | 0.0 - 100.0       |
| Spectral range:               | ۲        | 380 to 730 nm                 | 0 | 400 to 700 nm     |
|                               |          |                               |   | OK Cancel         |

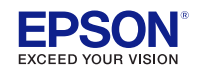

- 1) Select "D50" as lighting.
- 2) Click on "Save".
- 3) Click on "Next".

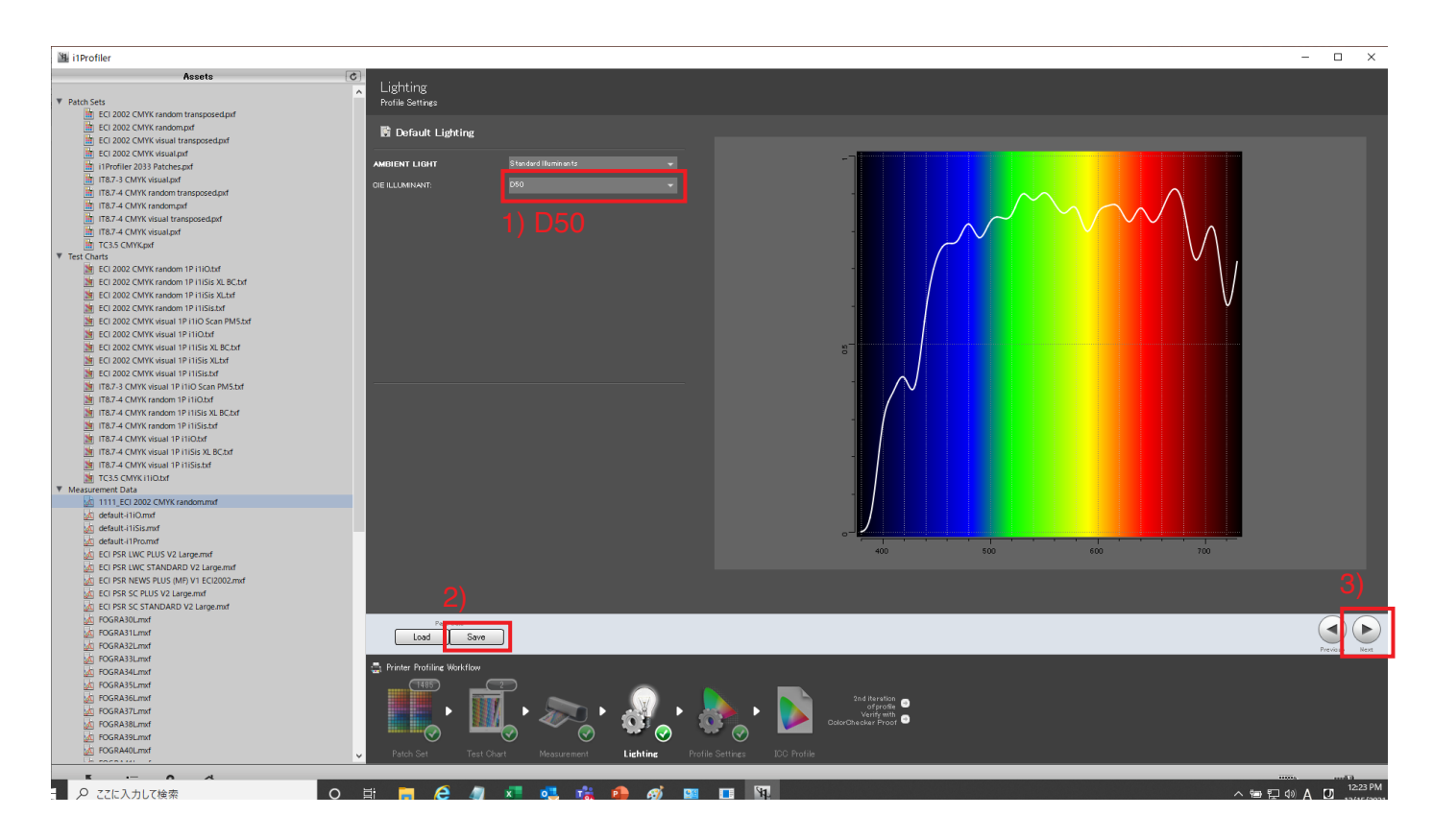

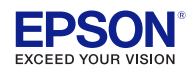

#### Important

Select ICC profile version "Version 2", (Epson Edge Print cannot import "Version 4").

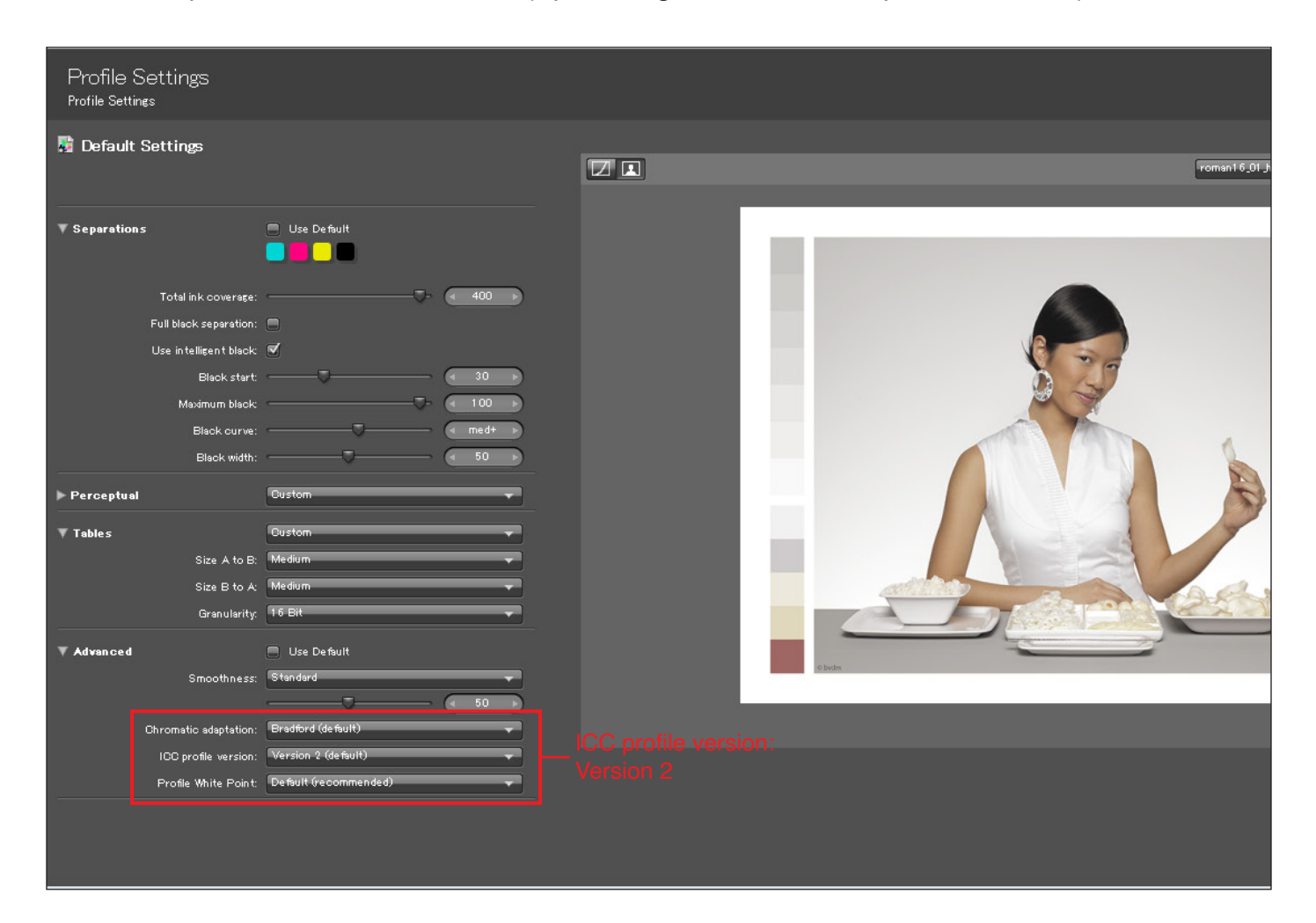

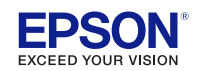

Click on "Save Profile" to create the color profile.

| i1Profiler                                                                  |                                                                                                    | -            | • ×          |
|-----------------------------------------------------------------------------|----------------------------------------------------------------------------------------------------|--------------|--------------|
| Assets                                                                      |                                                                                                    |              |              |
|                                                                             | LUC Profile                                                                                                    |              |              |
| ▼ Patch Sets                                                                | Profile Settings                                                                                                    |              |              |
| ECI 2002 CMYK random transposed.pxf                                         |                                                                                                    |              |              |
| ECI 2002 CMYK randompid                                                     | 📴 1111_ECI 2002 CMYK random                                                                                                    |              |              |
| ECI 2002 CMYK visual transposed.pxf                                         |                                                                                                    |              |              |
| ECI 2002 CMYK visual.pxf                                                    | ▼ Profile Name                                                                                                    |              |              |
| i1Profiler 2033 Patches.pkf                                                 | Fig. name: 1111_ECI 2002 OM/K random                                                                                                    |              |              |
| IT8.7-3 CMYK visual.pxf                                                     |                                                                                                    |              |              |
| IT8.7-4 CMYK random transposed.pid                                          | incluse Cor arts 💌                                                                                                    |              |              |
| IT8.7-4 CMYK random.pkf                                                     | T Profile Distribution                                                                                                    |              |              |
| II8.7-4 CMYK visual transposed.pxf                                          |                                                                                                    |              |              |
| II8.7-4 CMYK visual.pd                                                      | System levet 🤟                                                                                                    |              |              |
| TC35 CMYKpd                                                                 | Hot talan: Of/Users/0097110/Desktop/From 🔫 🕐 👄                                                                                                    |              |              |
| <ul> <li>Hest Charts</li> <li>Net ECI 2002 CMVK random 18 (1)Obd</li> </ul> |                                                                                                    |              |              |
| ECI 2002 CMVK random 1P (1)Six VI BC tvf                                    |                                                                                                    |              |              |
| SECT 2002 CMVK random 1P IIISIS XI but                                      |                                                                                                    |              |              |
| M ECI 2002 CMVK random 1P IIISis but                                        |                                                                                                    |              |              |
| ECI 2002 CMYK visual 1P i1iO Scan PM5.taf                                   |                                                                                                    |              |              |
| N FCI 2002 CMVK visual 1P 11iO1vf                                           |                                                                                                    |              |              |
| ECI 2002 CMYK visual 1P i1iSis XI. BC.tvf                                   | Click the button below to begin creating your new profile.                                                                                                    |              |              |
| FCI 2002 CMVK visual 1P i1iSis XLtvf                                        |                                                                                                    |              |              |
| FCI 2002 CMVK visual 1P i1iSis.txf                                          |                                                                                                    |              |              |
| IT&7-3 CMYK visual 1P i1iO Scan PM5.txf                                     |                                                                                                    |              |              |
| IT87-4 CMYK random 1P I1IO.txf                                              |                                                                                                    |              |              |
| 178,7-4 CMYK random 1P I1ISIs XL BC.txf                                     |                                                                                                    |              |              |
| T8.7-4 CMYK random 1P I1ISis.txf                                            |                                                                                                    |              |              |
| TR7-4 CMYK visual 1P I1IO.bd                                                |                                                                                                    |              |              |
| T8.7-4 CMYK visual 1P i1ISis XL BC.txf                                      |                                                                                                    |              |              |
| 178.7-4 CMYK visual 1P i1iSis.bd                                            |                                                                                                    |              |              |
| TC3.5 CMYKI1IO.bd                                                           |                                                                                                    |              |              |
| ▼ Measurement Data                                                          |                                                                                                    |              |              |
| 1111_ECI 2002 CMYK random/md                                                | See Parks                                                                                                    |              |              |
| default-i1iO.md                                                             |                                                                                                    |              |              |
| default-i1iSis.md                                                           | the second second secon |              |              |
| default-i1Pro.md                                                            | <ul> <li>Prese contects the main statute;</li> </ul>                                                                                                    |              |              |
| ECI PSR LWC PLUS V2 Large.md                                                |                                                                                                    |              |              |
| ECI PSR LWC STANDARD V2 Large.maf                                           |                                                                                                    |              |              |
| ECLARK NEWS PLUS (MF) V1 EC/2002/mid                                        |                                                                                                    |              |              |
| EU PSK SC PLUS V2 Largend                                                   |                                                                                                    |              |              |
| 20 CU PSK SU STANDAKU YZ Large md<br>Uci PCCD 320 mmd                       |                                                                                                    |              |              |
| KI FOGRASSI met                                                             |                                                                                                    | (            | <)(a)        |
| VC EDGPA121 mmf                                                             |                                                                                                    |              |              |
| A FOGRANI mat                                                               |                                                                                                    | Per          | evisus Name  |
| DGRAMU muf                                                                  | 🚔 Printer Profiling Workflow                                                                                                    |              |              |
| RogRassLmd                                                                  |                                                                                                    |              |              |
| ROGRA36Lmuf                                                                 |                                                                                                    |              |              |
| K FOGRA37Lmuf                                                               |                                                                                                    |              |              |
| K FOGRA38Lmuf                                                               |                                                                                                    |              |              |
| C FOGRA39Lmsf                                                               |                                                                                                    |              |              |
| K FOGRA40Lmaf                                                               | Patch Sat Tast Chart Manusament Lighting Profile Sations ICC Profile                                                                                                    |              |              |
| Character a                                                                 |                                                                                                    |              |              |
| 5. := 2. 0                                                                  |                                                                                                    |              |              |
| Full Screen Assets Help Home                                                | Let the second second se                                                                                                    | d Workstow S | ave Workflow |

The color profile has been created.

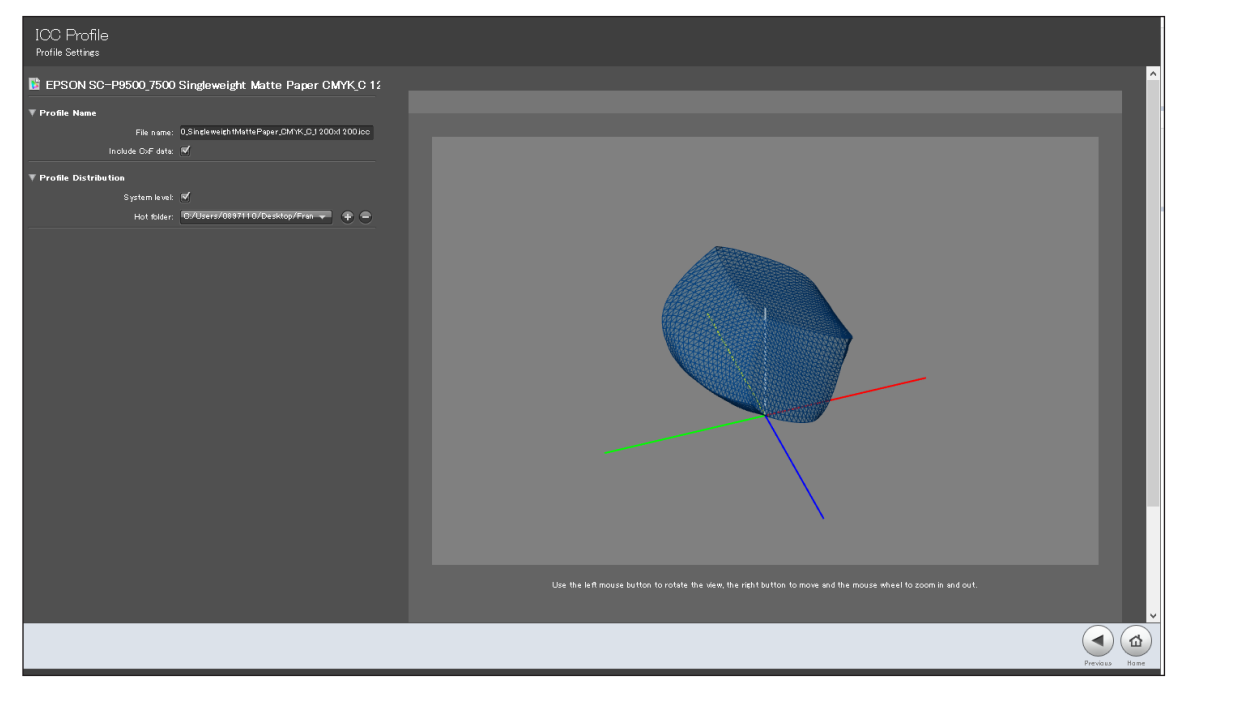

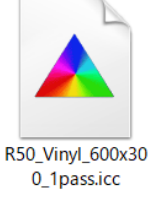

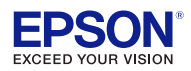

# 5. Importing media profile to Epson Edge Print

Import created profile to print mode which you created. Tool > Manage print info > select print mode you created.

| sh                |                                                                                                    |                                                                                                    |
|-------------------|----------------------------------------------------------------------------------------------------|----------------------------------------------------------------------------------------------------|
| 📴 Manage Preset   |                                                                                                    | X                                                                                                    |
| Manage Print Info | + 🖸 🖊<br>Add Copy Edit                                                                                                    | Delete Deactivate Sync                                                                                                    |
| Quick Sets        | ▲ 3M<br>▲ Adhesive Vinvl                                                                                                    | Details     Media Name: Test                                                                                                    |
| Color Collection  | <ul> <li>✓ IJ180mC-10<v0.2></v0.2></li> <li>▲ Film</li> <li>✓ IJ8150<v0.2></v0.2></li> </ul>                                                                                                    | Vendor: 4M<br>Media Type: Adhesive Vinyl<br>Media ID: Current Media Setting                                                                                                    |
| Options Settings  | <ul> <li>▲ 4M</li> <li>▲ Adhesive Vinyl</li> <li>▲ Test</li> <li>▲ Ahlstrom</li> <li>▲ Non-woven Wallpaper</li> <li>◆ BR9708<v0.2></v0.2></li> <li>▲ Avery Dennison</li> <li>▲ Adhesive Vinyl</li> <li>◆ MPI 3000<v0.2></v0.2></li> <li>▲ Bantex</li> <li>▲ Banner</li> <li>◆ 13oz TWO-Sided <v0.2></v0.2></li> <li>▲ Ferix Schoeller</li> <li>▲ Paper/Other</li> </ul> | Print Quality <ul> <li>             600x300dpi - 1pass             </li> <li>             Print Mode: 600x300dpi - 1pass             Media Profile: R5000 Series_Orajet 3165G-010_6.5p             Density Control: Color: 100%             Before-Print Margins: 0.0mm             Drying Time: 0 sec             Input Resolution: 300x300dpi             Calibration date: -             Optimizer 9         </li> </ul> |
|                   | <ul> <li>✓ J33130 SLP<v0.2></v0.2></li> <li>▲ Non-woven Wallpaper</li> <li>✓ W50432 Hamburg<v0.2></v0.2></li> </ul>                                                                                                    | Memo                                                                                                    |
|                   | <ul> <li>✓ Heytex</li> <li>✓ Banner</li> <li>✓ H3512-0026<v0.2></v0.2></li> </ul>                                                                                                    | •                                                                                                    |

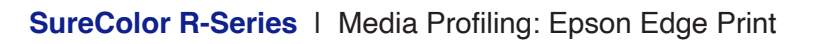

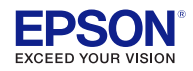

### 5. Importing media profile to Epson Edge Print

- Open the Epson Edge Print software and select the printer "R5070" or "R5070L"
- · Click on "Tool" and select "Manage Print Info"
- Select your print mode and click on "Edit".

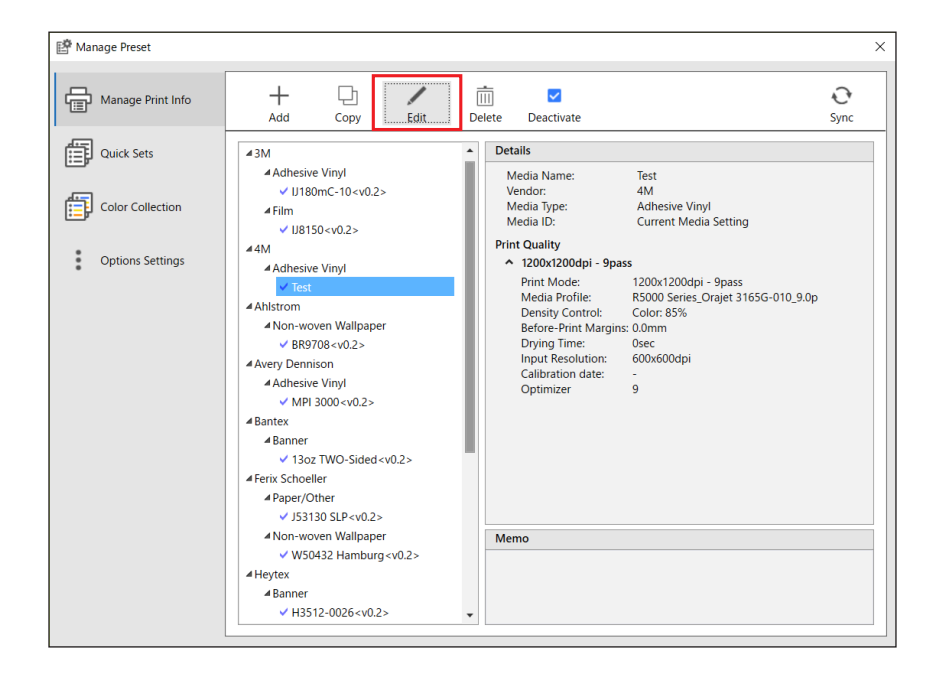

• Click on "Add...".

| 😰 Edit Print Information | 1                    |                                     | ×      |
|--------------------------|----------------------|-------------------------------------|--------|
| Media Name:              | Te                   | st                                  |        |
| Vendor:                  | 41                   | ~ N                                 | ]      |
| Media ID:                | Cu                   | urrent Media Setting                | ]      |
| Print Quality:           |                      |                                     | 2      |
| Name                     | Print Mode           | Media Profile                       | Add    |
| 1200x1200dpi - 9pass     | 1200x1200dpi - 9pass | R5000 Series_Orajet 3165G-010_9.0p. | Delete |
|                          |                      |                                     | E 12   |
|                          |                      |                                     | Edit   |
|                          |                      |                                     |        |
| •                        |                      | •                                   |        |
|                          |                      |                                     | 1      |
| Memo:                    |                      |                                     |        |
| Merrio.                  |                      |                                     |        |

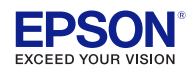

# 5. Importing media profile to Epson Edge Print

- · Click on "Browse ... "
- · Select your newly created ICC color profile file.
- Click on "Proceed".

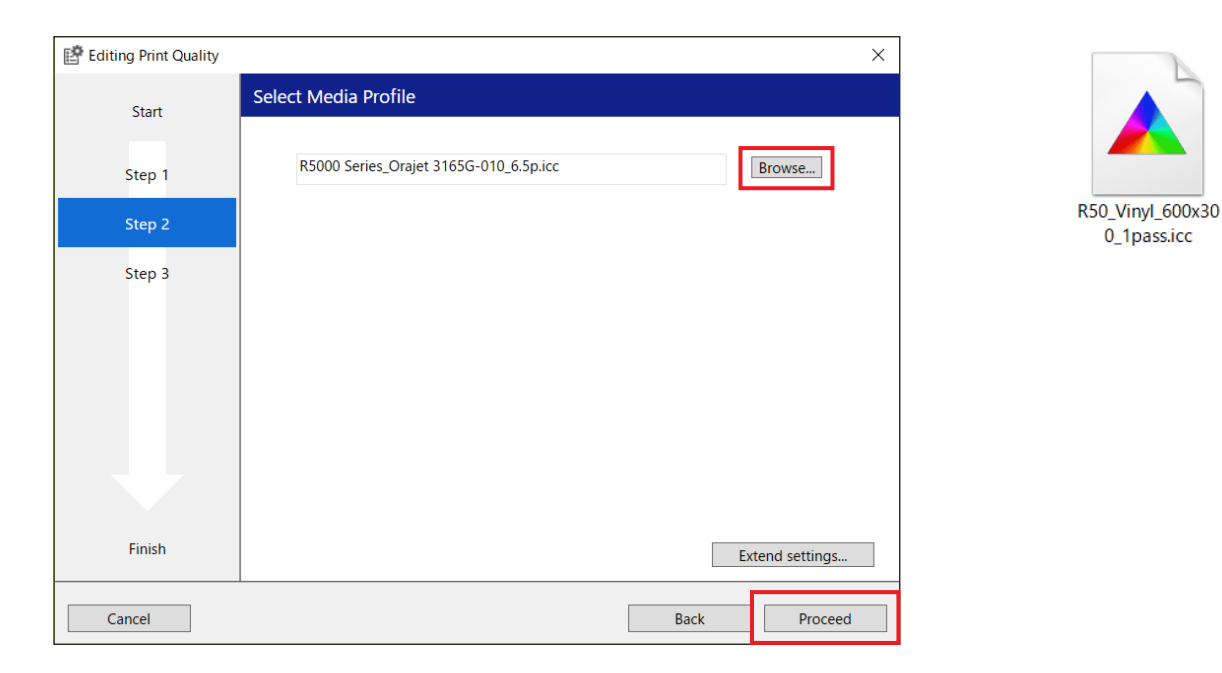

Your ICC color profile has successfully been imported to your print mode.

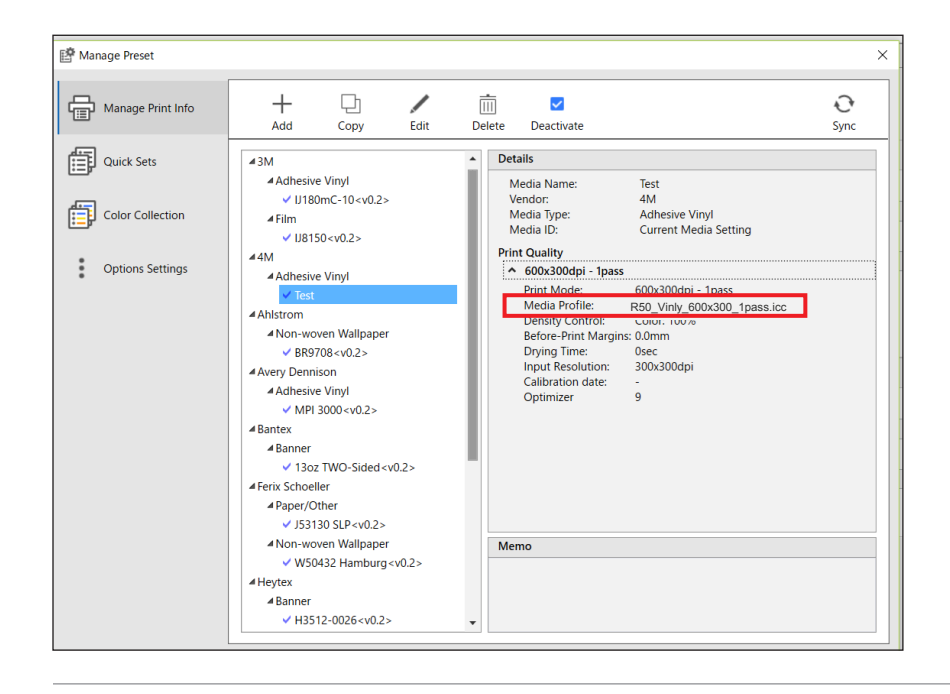

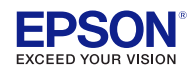

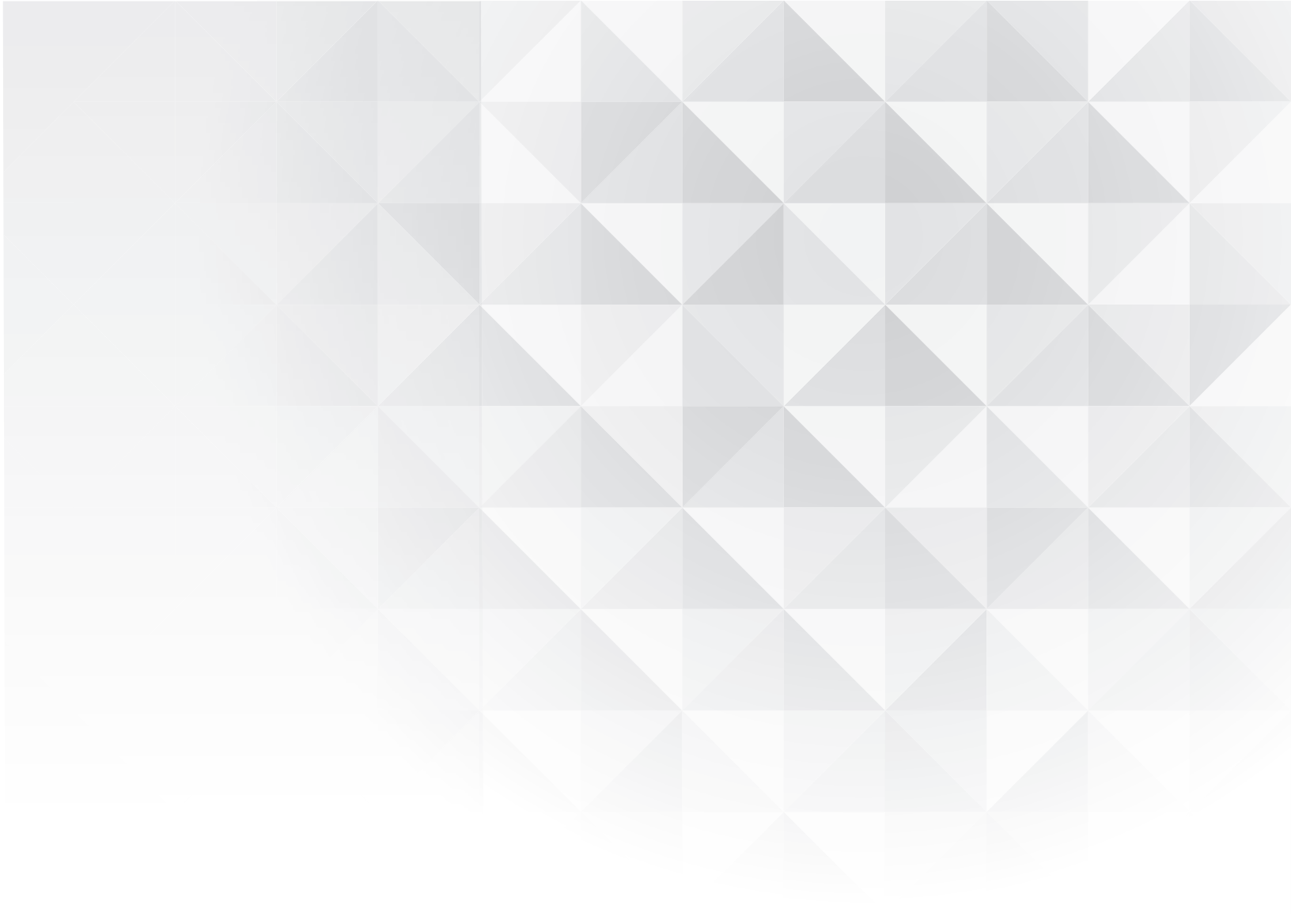

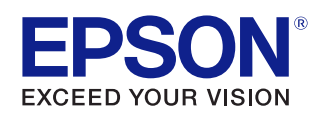